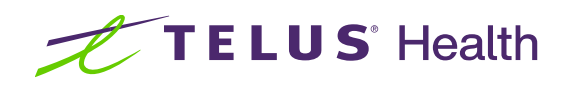

# Kroll Version 10 Service Pack 31

Feature Release Notes

July 2024

## **Table of contents**

| Kroll Version 10 Service Pack 31 Feature Release Notes                                                      |
|----------------------------------------------------------------------------------------------------|
| Appointment Calendars                                                                                       |
| [KRL-11674] Support the creation and booking of appointments by time units                                  |
| [KRL-12327] Support customizable Categories for Appointments                                                |
| [KRL-12328] Update Appointment Types screen                                                                 |
| [KRL-12553] Update the Edit Appointment screen to support changes to Appointment Types11                    |
| [KRL-12595] Update Appointment Categories and Appointment Types to support legacy lists                     |
| [KRL-13207] Block users from adjusting the Category Name and Details if the Category is 'Global'            |
| Auto Refill13                                                                                               |
| [KRL-11538] Update database to capture the patient's Refill Type preference                                 |
| [KRL-11539] Create new prescription-level fields to store the prescription's Refill Type preference         |
| [KRL-11541] Update the 'Copy to New' functionality to retain prescriptions Refill Type preference           |
| [KRL-11805] Add setting to Store Level Configuration Parameters to control Auto Refill Reminder             |
| notifications                                                                                               |
| [KRL-11845] Add Auto Refill and Auto Refill Reminder date fields to the F12 prescription-filling screen 17  |
| [KRL-11864] Automatically calculate Auto Refill and Auto Refill Reminder dates                              |
| [KRL-11866] Validate that the prescription Auto Refill Reminder date is not after the Auto Refill date      |
| [KRL-12127] Trigger Auto Refill Reminder notification                                                       |
| [KRL-12363] Create To-Do items when changing the patient's preference to Auto Refill                        |
| [KRL-12364] Delete To-Do items when changing the patient's preference from Auto Refill                      |
| [KRL-12565] Update Patient, Drug and Prescription options                                                   |
| [KRL-12569] Display prescription preferences and default value based on drug preferences and patient Refill |
| Type preferences selection                                                                                  |
| Counselling                                                                                                 |
| [KRL-11933] Provide users with the ability to enable or disable Order prescription Counselling              |
| Drug Ordering                                                                                               |
| [KRL-11821] Cleanup of unused Ordering/Receiving Units                                                      |
| ERx                                                                                                    |
| [KRL-11689] Update the ERx queue, New Rx ToDo and External Rx Order screens to indicate modifications       |
| to a PointClickCare prescription                                                                            |
| [KRL-11690] Improved Suspend Rx and Resume Rx screens for PointClickCare                                    |
| [KRL-11695] Support patient Middle Name for ADT/ERx queues and incoming orders                              |
| [KRL-11887] Mark subsequent PointClickCare Modify/Suspend/Resume/Discontinue orders as 'in Progress' i      |
| a New prescription order is unprocessed                                                                     |

| General                                                                                                | 40 |
|----------------------------------------------------------------------------------------------------|----|
| [KRL-12044] Modifications to the window displayed when cancelling a prescription                       | 40 |
| Minor Ailments                                                                                         | 41 |
| [KRL-10172] Support filling Mixture prescriptions when included in a Minor Ailment assessment (British |    |
| Columbia)                                                                                              | 41 |
| Patient                                                                                                | 43 |
| [KRL-12123] Modifications to the F3 - Patient Card                                                     | 43 |
| [KRL-12240] Enhanced Patient Name form to include Middle Name, Suffix, Preferred First Name and        |    |
| Alternate Last Name                                                                                    | 44 |
| [KRL-12250] Added new Gender, Pronouns, and Suffix Master Lists                                        | 45 |
| [KRL-12251] Modifications to the Patient record insertion process                                      | 48 |
| [KRL-12252] Enhanced Patient Search functionality to include Preferred First Name, Middle Name and     |    |
| Alternate Last Name                                                                                    | 48 |
| [KRL-12476] ADT Wizard Module enhancements for PharmacyLink                                            | 49 |
| [KRL-12566] Display basic patient information on the F11 - Drop-off screen                             | 51 |
| [KRL-12789] Ensure consistency of the new Sex and Gender fields across the application                 | 52 |
| [KRL-13164] Confirmation dialog when modifying a patient name                                          | 59 |
| Payments                                                                                               | 60 |
| [KRL-12312] Hide Credit Card on a Pre-Pay Account where there is an invalid PharmacyLink association   | 60 |
| Reports                                                                                                | 60 |
| [KRL-9283] Improve the Drug Inventory History Report to track discarded medications                    | 60 |

## Kroll Version 10 Service Pack 31 Feature Release Notes

This document is a compilation of new Features in Kroll Version 10 Service Pack 31. The purpose is to keep users informed of changes to the software and to help users implement and adapt to those changes.

### **Appointment Calendars**

#### [KRL-11674] Support the creation and booking of appointments by time units

#### Feature

Kroll has been enhanced to provide greater flexibility and precision in scheduling **Calendar Appointments**. Appointments are now allocated based on the designated time for each **Appointment Type**, rather than a fixed amount of time for each time slot.

The **Create Calendar Appointment Time Slots** form, which appears when creating new **unreserved** time slots for **online appointments**, has been updated with a more intuitive layout. This form is accessed by selecting the **Create Public Appointment Slots** option from the **Utilities > Calendar** top menu.

The **Appointment Types** listed in the **Available appointments** (for online reservation) section now display their default duration time in brackets.

As a user selects one or more Appointment Types from the list, the time slots duration (*every\_mins*) is automatically populated with the **shortest duration** value from the selected Appointment Types.

The time slot creation process remains unchanged. Clicking the **Create time slots** button will create new unreserved time slots on the Calendar at the specified intervals.

| Create calendar appointment time slots                                                                  | × |
|----------------------------------------------------------------------------------------------------|---|
| This allows you to create unreserved<br>appointment time slots in the calendar for<br>pharmacy services |   |
| Calendar Calendar                                                                                       | ~ |
| Available appointments (for online reservations)                                                        |   |
| General Consultation [30 Min]                                                                           |   |
| Immunization - Flu Shot [15 Min]                                                                        |   |
| Date range<br>Start on 22/07/2024 End on 26/07/2024                                                     |   |
| Days of the week                                                                                        |   |
| <ul> <li>☐ Monday</li> <li>☑ Tuesday</li> <li>☑ Wednesday</li> </ul>                                    |   |
| ✓ Thursday ○ Friday                                                                                     |   |
| Time slots<br>Between 09:00 and 17:00 , every 10 mins                                                   |   |
| Create time slots                                                                                       |   |

| ▲ ▶ July 23, 202                                                                                                    | 24 |                                                             | 🔍 🍭 🛛 Day Report 🕅 New | 5 Ioday Filter Day view 🗸                                   |
|----------------------------------------------------------------------------------------------------|----|-------------------------------------------------------------|------------------------|-------------------------------------------------------------|
| July, 2024         ▶           M         T         W         T         F         S         S           24         25         26         27         28         29         30           27         1         2         3         4         5         6         7                                                                                   |    | TUESDAY<br>23                                               |                        |                                                             |
| 28         8         9         10         11         12         13         14           29         15         16         17         18         19         20         21           30         22         23         24         25         26         27         28           31         29         30         31         29         30         31 | 09 | [Unreserved slot]<br>[Unreserved slot]                      | [Unreserved slot]      | [Unreserved slot]                                           |
| August, 2024<br>M T W T F S S<br>31 1 2 3 4                                                                                                    | 10 | [Unreserved slot]<br>[Unreserved slot]                      | [Unreserved slot]      | Unreserved slot]                                            |
| 32         5         6         7         8         9         10         11           33         12         13         14         15         16         17         18           34         19         20         21         22         23         24         25                                                                                   | 12 | [Unreserved slot]<br>[Unreserved slot]                      |                        | [Unreserved slot]<br>[Unreserved slot]<br>[Unreserved slot] |
| 33 26 27 28 29 30 31 1<br>36 2 3 4 5 6 7 8<br>Calendars                                                                                                    | 13 | [Unreserved slot]<br>[Unreserved slot]<br>[Unreserved slot] |                        | [Unreserved slot]<br>[Unreserved slot]                      |
| 🖌 🔲 Calendar                                                                                                    | 14 | [Unreserved slot]<br>[Unreserved slot]<br>[Unreserved slot] | [Unreserved slot]      | [Unreserved slot]<br>[Unreserved slot]<br>[Unreserved slot] |
|                                                                                                    |    | [Unreserved slot]<br>[Unreserved slot]                      | [Unreserved slot]      | [Unreserved slot]<br>[Unreserved slot]<br>[Unreserved slot] |
|                                                                                                    | 17 |                                                             | [Unreserved slot]      | [Unreserved slot]                                           |

When **a patient** books an appointment **online** via a PharmacyLink-supported app, the time allocated for it on the **Calendar** will depend on the **Appointment Type**.

| ◄ ► July 23, 202                                                                                                    | 4  |                                                                             | 🔍 🛛 Day Report 🕅 New 📑 Ioc              | day Filter Day view ~                  |
|----------------------------------------------------------------------------------------------------|----|-----------------------------------------------------------------------------|-----------------------------------------|----------------------------------------|
|                                                                                                    |    | TUESDAY<br>23                                                               |                                         |                                        |
| 26         24         25         26         27         28         29         30           27         1         2         3         4         5         6         7           28         8         9         10         11         12         13         14  |    |                                                                             |                                         |                                        |
| <b>29</b> 15 16 17 <b>18</b> 19 20 21<br><b>30</b> 22 <b>23 24 25</b> 26 27 28<br><b>31</b> 29 30 31                                                                                                    | 09 | Plink, Patient [General Consultation] Plink, Patient [Immunization - COVID] |                                         | 1                                      |
| August, 2024<br>M T W T F S S                                                                                                    | 10 | [Unreserved slot]<br>[Unreserved slot]                                      | Unreserved slot] Unreserved slot]       | [Unreserved slot]                      |
| 31         1         2         3         4           32         5         6         7         8         9         10         11           33         12         13         14         15         16         17         18                                   | 11 | [Unreserved slot]<br>[Unreserved slot]                                      | [Unreserved slot]<br>[Unreserved slot]  | [Unreserved slot]                      |
| 34         19         20         21         22         23         24         25           35         26         27         28         29         30         31         1           36         2         3         4         5         6         7         8 | 12 | [Unreserved slot]<br>[Unreserved slot]                                      | [Unreserved slot]                       | [Unreserved slot]<br>[Unreserved slot] |
| Calendars                                                                                                    | 13 | [Unreserved slot]<br>[Unreserved slot]                                      | [Unreserved slot]                       | [Unreserved slot]<br>[Unreserved slot] |
|                                                                                                    |    | [Unreserved slot] [Unreserved slot] [Unreserved slot]                       | [Unreserved slot]<br>[Unreserved slot]  | [Unreserved slot]<br>[Unreserved slot] |
|                                                                                                    |    | [Unreserved slot]<br>[Unreserved slot]                                      | [Unreserved slot]<br>[Unreserved slot]  | [Unreserved slot]                      |
|                                                                                                    | 17 | [Unreserved slot]                                                           | [Unreserved slot]<br> [Unreserved slot] | [Unreserved slot]                      |

The duration of each booked Calendar Appointment will correspond to the **Default Time** value set for the corresponding **Appointment Type** in Kroll.

|                              |                                                                                                    |           |                                  |                                  |          | 🗙 Close             |
|------------------------------|----------------------------------------------------------------------------------------------------|-----------|----------------------------------|----------------------------------|----------|---------------------|
| opointment Categories        | Арро                                                                                                    | intm      | ent Types (11)                   |                                  |          | F2 Ins              |
| opointment Types             | Active                                                                                                    | Icon      | Description                      | Service                          | Tile cou | Int Default Time    |
| R GL Categories              | <ul> <li>Image: A set of the set of the</li></ul> | D         | Care Plan Review                 | Care Plan                        | Yes      | Application Default |
| alendars                     | 1                                                                                                    | J.        | COVID-19 Screening               | COVID-19 Screening               | Yes      | 10 Minutes          |
| ounseling Points             | 1                                                                                                    | Q         | General Consultation             | General Consultation - General C | Yes      | 30 Minutes          |
| elivery Routes               | 1                                                                                                    | ja ka     | Immunization - COVID             | Immunization - COVID - COVID19   | Yes      | 15 Minutes          |
| octor Groups                 | -                                                                                                    | ja ka     | Immunization - Flu Shot          | Immunization - Flu - Influenza   | Yes      | 15 Minutes          |
| ug Aleris<br>rug Departments | 1                                                                                                    | 1 and 1   | Immunization - Other             | Immunization - Other             | Yes      | 15 Minutes          |
| rug Departments              | 1                                                                                                    | D         | Medication Review                | Medication Review                | Yes      | Application Default |
| rug Marketing Msgs           | 1                                                                                                    | D         | Medication Review Follow-up      | Medication Review                | Yes      | Application Default |
| rug/Mixture Groups           | 1                                                                                                    | 9         | Minor Ailment Consultation       | Minor Ailment                    | Yes      | Application Default |
| aster Lists                  | 1                                                                                                    | $\otimes$ | Smoking Cessation Consultation   | General Consultation             | Yes      | Application Default |
| itient Groups                | 1                                                                                                    | Ê         | Travel Immunization Consultation | General Consultation             | Yes      | Application Default |
| oken Languages               |                                                                                                    |           |                                  |                                  |          |                     |

Similarly, when an appointment is booked **by a user** in Kroll by editing an unreserved time slot on the **Calendar**, upon selecting the *Type* on the **Edit Appointment** form, the duration will be automatically populated with the corresponding **Default Time**.

| 🕖 Edit Appo | pintment               |        |                                                                                                    | _ | × |
|-------------|------------------------|--------|----------------------------------------------------------------------------------------------------|---|---|
| Calendar    | Calendar               | ~      | Start Time 23/07/2024 09:50                                                                                           |   |   |
| Туре        | Minmunization - COVID  | ~      | End Time 23/07/2024 10:05 15 minutes ~                                                                                |   |   |
| Method      | In Person              | ~      | Available appointments (for online reservations)                                                                      |   |   |
| Patient     | tifications to patient | F3 Del | COVID-19 Screening<br>General Consultation<br>Immunization - COVID<br>Immunization - Flu Shot<br>Immunization - Other |   |   |
| Pharmacist  |                        | V Del  | Save <u>C</u> lose                                                                                                    |   |   |

If the selected duration causes the appointment to overlap with a subsequent appointment, a red text message will appear above the duration drop-down list stating *'Duration overlaps reserved slot*'.

| 🕖 Edit App | ointment               |                                                             | - |  | × |  |  |
|------------|------------------------|-------------------------------------------------------------|---|--|---|--|--|
| Calendar   | Calendar ~             | Start Time 23/07/2024 09:20 Duration overlaps reserved slot |   |  |   |  |  |
| Туре       | Mmmunization - COVID   | End Time 23/07/2024 09:35 15 minutes                        |   |  |   |  |  |
| Method     | hod In Person          |                                                             |   |  |   |  |  |
| Patient    | F3 Del                 | COVID-19 Screening<br>General Consultation                  |   |  |   |  |  |
| Send no    | tifications to patient | Immunization - COVID                                        |   |  |   |  |  |
|            |                        | Immunization - Other                                        |   |  |   |  |  |
|            |                        |                                                             |   |  |   |  |  |

When an appointment **exceeds** the selected unreserved time slot and extends into subsequent **unreserved** time slots, those slots are **automatically removed** to prevent future bookings from overlapping.

| 🔹 July, 2024 🕒 🕨                                   |    | TUESDAY                                 |                     |
|----------------------------------------------------|----|-----------------------------------------|---------------------|
| MTWTFSS                                            |    | 23                                      |                     |
| <b>∞</b> 24 25 26 27 28 29 30                      |    |                                         |                     |
| 27 1 2 3 4 5 6 7                                   |    |                                         |                     |
| <b>26</b> 8 9 10 <u>11</u> 12 13 14                |    |                                         |                     |
| <b>29</b> 15 16 17 <b>18</b> 19 20 21              |    | Plink Patient [General Consultation]    |                     |
| <b>30</b> 22 <mark>23</mark> <b>24 25</b> 26 27 28 | 09 | - Think Turker [deneral constration]    |                     |
| 31 29 30 31                                        |    |                                         |                     |
| August, 2024                                       |    | 🎤 Plink, Patient [Immunization - COVID] |                     |
| MTWTFSS                                            |    | [] Incorporated clot1                   |                     |
| 31 1 2 3 4                                         | 10 |                                         | [Upreserved slot]   |
| 32 5 6 7 8 9 10 11                                 |    | [Unreserved slot]                       |                     |
| 33 12 13 14 15 16 17 18                            |    |                                         | [Unreserved slot]   |
| <b>34</b> 19 20 21 22 23 24 25                     |    | L[Unreserved slot]                      |                     |
| 35 26 27 28 29 30 31 1                             |    |                                         | L[Unreserved slot]  |
| <b>x</b> 2 3 4 5 6 7 8                             |    | L [Onreserved slot]                     | [] Inreceived slot] |

When a booking that **exceeds** a time slot is either cancelled by the patient online or deleted by a user in Kroll, the previously removed unreserved time slots will **automatically be restored** at the predefined intervals.

| 4            |     | Jul               | y, 202  | 4    | •  |      | TUESDAY              |                                                                                                    |
|--------------|-----|-------------------|---------|------|----|------|----------------------|----------------------------------------------------------------------------------------------------|
| M            |     | ΤW                | Т       | FS   | S  | 1    | 23                   |                                                                                                    |
| <b>26</b> 24 | 1.2 | 5 26              | 5 27 2  | 8 29 | 30 |      |                      |                                                                                                    |
| 27 1         |     | 2 3               | 4       | 5 6  | 7  |      |                      |                                                                                                    |
| 28 8         |     | 9 10              | 11 1    | 2 13 | 14 |      |                      |                                                                                                    |
| 29 15        | 1   | 6 17              | 18 1    | 9 20 | 21 |      | [] Inceserved slot]  |                                                                                                    |
| 30 22        | 2   | <mark>3</mark> 24 | 25 2    | 6 27 | 28 | 09   |                      | [Unreserved slot]                                                                                                    |
| 31 29        | 3   | 0 31              |         |      |    |      | [Unreserved slot]    |                                                                                                    |
|              | 1   | Aug               | ust, 21 | )24  |    |      |                      | Plink, Patient [Immunization - COVID]                                                                                                    |
| M            |     | ΤW                | Т       | FS   | S  |      | [[] Inseconued clot] |                                                                                                    |
| 31           |     |                   | 1       | 2 3  | 4  | 10   |                      | [Upreserved slot]                                                                                                    |
| 32 5         | i   | 6 7               | 8       | 9 10 | 11 | 1 10 | [Unreserved slot]    |                                                                                                    |
| 33 12        | 1   | 3 14              | 15 1    | 6 17 | 18 |      |                      | [Unreserved slot]                                                                                                    |
| 34 19        | 2   | 0 21              | 22 2    | 3 24 | 25 |      | [Unreserved slot]    |                                                                                                    |
| 35 26        | 5 2 | 7 28              | 3 29 3  | 0.31 | 1  |      | [] Incorrect det]    | L[Unreserved slot]                                                                                                    |
| 36 2         |     | 3 4               | 5       | 67   | 8  |      |                      | [] Increase of the second state of the second state of the second |

When a Kroll user attempts to edit an unreserved time slot that is currently being reserved by a patient online, a dialog will be displayed. The dialog will prompt the user that continuing with the edit will force the online user to choose another time slot.

| Appoint | ment slot not available X                                                                                                    |
|---------|----------------------------------------------------------------------------------------------------|
| 0       | This appointment slot is in the process of being reserved by an online user.<br>Continuing will result in the online user being forced to choose another time slot.<br>Are you sure you want to continue? |
|         | Start: 2024-Apr-11 09:30<br>End: 2024-Apr-11 09:35                                                                                                    |
|         | Ves No                                                                                                    |

#### [KRL-12327] Support customizable Categories for Appointments

#### Feature

Kroll users can now manage Appointment Categories.

A new tab called Appointment Categories has been added to the Edit Mast Lists / Groups screen.

| 💋 Edit Mast Lists / Groups      |                                | ×                   |
|---------------------------------|--------------------------------|---------------------|
|                                 | _                              | × Close             |
| Appointment Categories          | Appointment Categories (15)    | F2 Ins Del ^↑ ^↓    |
| Appointment Types               | Description                    | PharmacyLink Mapped |
| AR GL Categories                | Care Plan                      | No                  |
| Calendars<br>Gaussa line Bainta | COVID-19 Screening             | No                  |
| Counseling Points               | General Counseling             | No                  |
| Derivery Routes                 | Identity Verification          | No                  |
| Drug Alerts                     | Immunization - COVID           | No                  |
| Drug Departments                | Immunization - Flu             | No                  |
| Drug Forms                      | Immunization - Other           | No                  |
| Drug Marketing Msgs             | Immunization - Travel          | No                  |
| Drug/Mixture Groups             | Medication Review              | No                  |
| Master Lists                    | Medication Review Follow-up    | No                  |
| Patient Groups                  | Minor Ailment                  | No                  |
| Spoken Languages                | Minor Ailment Follow-up        | No                  |
| Transfer Stores                 | Other                          | No                  |
|                                 | Smoking Cessation Consultation | No                  |
|                                 | Welcome Consultation           | No                  |
|                                 |                                |                     |

Users can use the **Ins** button to add a new **Appointment Category** or the **F2** and **Del** buttons to edit or delete an existing one respectively. Additionally, two **arrow buttons** allow users to adjust the position of a selected Category by moving it up or down the list.

The **Edit Appointment Category** form, displayed when inserting or deleting a category, allows users to specify the *Name* and *Details* for the category.

The **Details** field allows users to enter additional information regarding the category of service to help their patients using PharmacyLink make informed selections. A green circle with a white 'i' symbol is displayed next to this field. Hovering over the symbol will display a bubble with the *Details* text.

The *PharmacyLink Category Mapping* field contains the configuration string required for the Category to display in PharmacyLink-supported online applications. This field is only visible when the PharmacyLink module is active. When a configuration string is entered in this field, the Appointment Category is marked as '**Global**' and becomes managed by the PharmacyLink network.

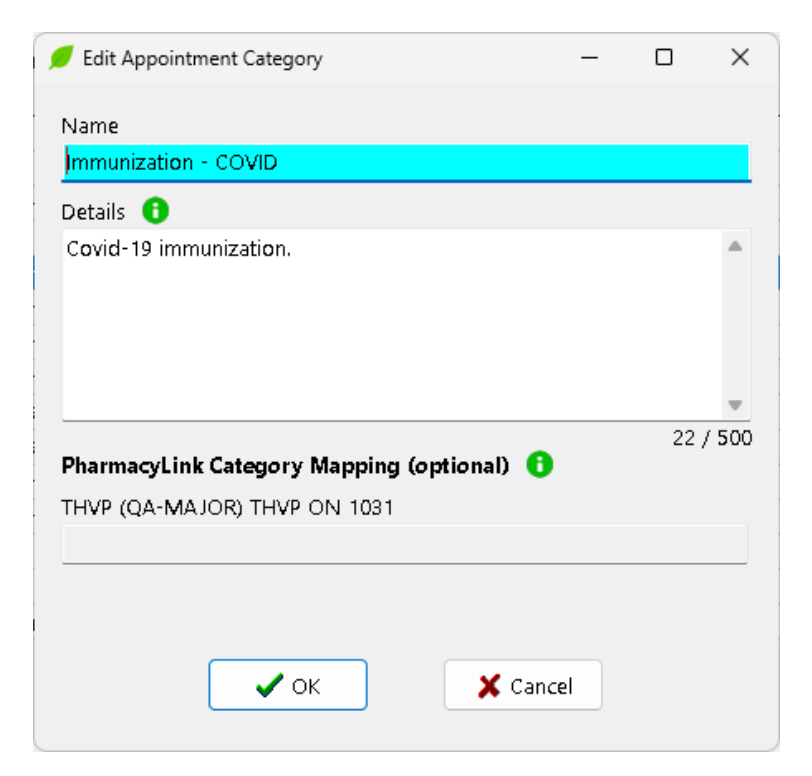

#### [KRL-12328] Update Appointment Types screen

#### Feature

The **Edit Appointment Type** form, displayed when editing or inserting an **Appointment Type**, has been updated with new settings to support an enhanced online appointment booking experience.

- The *Category* drop-down list enables users to select an Appointment Category. Categories are listed according to the sorted order in the Appointment Categories tab. If the selected Category has additional details, a green circle with a white 'i' symbol will appear next to this field. Hovering over the symbol will display a bubble with the Category *Details* text. When the selected Category is correctly mapped to a PharmacyLink category, the Appointment Type will be listed under the same Category in PharmacyLink-supported online applications.
- The *Details* field allows users to enter additional information regarding the service provided to share with their PharmacyLink patients. A green circle with a white 'i' symbol is displayed next to this field. Hovering over the symbol will display a bubble with the *Details* text.
- The *Methods* section lets users specify if the appointment is for a service provided **In Person**, by **Phone**, and/or **Virtually**.

| 🕖 Edit Appoint       | ment Type                       | _ | $\times$ |
|----------------------|---------------------------------|---|----------|
| 🗹 Active             |                                 |   |          |
| <u>l</u> con         | 🖉 Select Clear                  |   |          |
| <u>N</u> ame         | Immunization - COVID            |   |          |
| <u>C</u> ategory 🔒   | Immunization - COVID            |   | ~        |
| De <u>t</u> ails 🔒   |                                 |   |          |
|                      |                                 |   |          |
|                      |                                 |   | -        |
|                      |                                 |   | 0 / 500  |
| Ser <u>v</u> ice     | Immunization - COVID            |   | ~        |
| Su <u>b</u> type     | COVID19                         |   | ~        |
| <u>D</u> efault time | 15 Minutes                      |   | ~        |
| <u>M</u> ethods      | 🕑 In Person 🗆 Phone 🗆 Virtual   |   |          |
| 🛛 Allow online       | bookings                        |   |          |
| 🗹 Include in til     | e count                         |   |          |
| 🗆 Restrict onli      | ne bookings to my patients only |   |          |
|                      | ✓ OK X Cancel                   |   |          |

The *Name*, *Category*, and *Methods* fields are mandatory. A message will prevent saving an **Appointment Type** without specifying a value for all of these fields.

| Validation Messages                   | - | × |
|---------------------------------------|---|---|
| Name must be specified                |   |   |
| Category must be specified            |   |   |
| At least one method must be specified |   |   |
| 🗙 Go back                             |   |   |

#### [KRL-12553] Update the Edit Appointment screen to support changes to Appointment Types

#### Feature

The **New Appointment** and **Edit Appointment** forms, displayed when creating or editing **Calendar Appointments**, have been updated to restrict the options available in the *Method* drop-down list to only those enabled for the selected **Appointment Type**. If no **Appointment Type** is selected in the *Type* field, all applicable methods are displayed.

NOTE: The **Virtual** method will only be available when an active PharmacyLink network is selected in the *Send appointment notifications using PharmacyLink network* setting, located in the **Interface** tab of the **Store Level Configuration Parameters** screen.

| 🕖 Edit Appo      | pintment                                 |                                                                                                    | - | × |
|------------------|------------------------------------------|----------------------------------------------------------------------------------------------------|---|---|
| Calendar<br>Type | Calendar   General Consultation          | Start Time         23/07/2024         09:00           End Time         23/07/2024         09:30         30 minutes    |   |   |
| Method           | In Person 🗸                              | Available appointments (for online reservations)                                                                      |   |   |
| Patient          | In Person<br>By Phone<br>Virtual Meeting | COVID-19 Screening<br>General Consultation<br>Immunization - COVID<br>Immunization - Flu Shot<br>Immunization - Other |   |   |
| <br>Pharmacist   | Del S                                    | ave <u>C</u> lose                                                                                                    |   |   |

If a **Calendar Appointment** is saved with a specific *Type* and *Method*, and the selected **Appointment Type** is later modified to disable the **Method** that was originally selected, the **Calendar Appointment** will still retain the original *Method* selection.

#### [KRL-12595] Update Appointment Categories and Appointment Types to support legacy lists

#### Feature

To support backward compatibility and ensure a seamless update to Kroll Version 10 Service Pack 31, a default list of **Appointment Categories** has been created. This list reflects the legacy hardcoded Categories already used for **Appointment Types**. The Appointment Types will automatically be linked to the Categories that match the pre-existing service set.

| Appointment Categories               |                                                  |                     |
|--------------------------------------|--------------------------------------------------|---------------------|
| Appointment Types                    | Description                                      | PharmacyLink Mapped |
| Calendars                            | Care Plan COVID-19 Screening                     | <u>No</u> No        |
| Counseling Points<br>Delivery Routes | General Counseling<br>Identity Verification      | No No               |
| Drug Alerts                          | Immunization - COVID<br>Immunization - Flu       | No No               |
| Drug Forms<br>Drug Marketing Msgs    | Immunization - Other<br>Immunization - Travel    | No No               |
| Drug/Mixture Groups<br>Master Lists  | Medication Review<br>Medication Review Follow-up | No No               |
| Patient Groups<br>Spoken Languages   | Minor Ailment<br>Minor Ailment Follow-up         | No No               |
| Transfer Stores                      | Other<br>Smoking Cessation Consultation          | No<br>No            |
|                                      | Welcome Consultation                             | No                  |
|                                      |                                                  |                     |

When upgrading to Service Pack 31, if a store is currently linked to a **PharmacyLink** network, the **Appointment Categories** will also have the **PharmacyLink Category Mapping** populated, making them 'global'. However, if a store is not linked to a network at the time of upgrading or is a new install of Kroll, the **Appointment Categories** will not be populated with global mappings. In such cases, the mappings will need to be done manually later when the store is added to a network.

#### [KRL-13207] Block users from adjusting the Category Name and Details if the Category is 'Global'

#### Feature

When a configuration string is entered in the *PharmacyLink Category Mapping* field in the Edit Appointment Category form, the Appointment Category is marked as 'Global' and becomes managed by the PharmacyLink network. When a Category is marked as 'Global', regular Kroll Users are unable to edit any field in the form, including the *Name* and *Details*. To allow regular Kroll Users to edit these fields, any value in the *PharmacyLink Category Mapping* field must be removed first.

The *PharmacyLink Category Mapping* field can only be edited by Head Office Users when managed via Kroll Central Maintenance (KCM), and by Kroll Super Users if not managed by Head Office via KCM. Regular Kroll Users can never edit this field, and it appears grayed out to them.

| Edit Appointment Category                  | - |   | ×     |
|--------------------------------------------|---|---|-------|
| Name                                       |   |   |       |
| General Counselling                        |   |   |       |
| Details 🕕                                  |   |   |       |
|                                            |   |   |       |
|                                            |   |   |       |
|                                            |   |   |       |
|                                            |   |   |       |
|                                            |   | 0 | / 500 |
| PharmacyLink Category Mapping (optional) 🕕 |   |   | ,     |
| THVP (QA-MAJOR) THVP ON 1031               |   |   |       |
| general counsultation                      |   |   |       |

### Auto Refill

[KRL-11538] Update database to capture the patient's Refill Type preference

#### Feature

The *Refill Type* drop-down list in the **Communication Methods** tab of the patient **Outbound Communication** screen has been updated with a new selection option:

Auto refill

| Outbound Communications                                               | Authorized Agents       |
|-----------------------------------------------------------------------|-------------------------|
|                                                                       | Batches                 |
| Communication Meurous Pending Processing Completed                    | Charting                |
| Refill Type Auto Refill Victory Pickup Always Victory Spoken Language | Consents                |
|                                                                       | Documents (0)           |
| SMS THVP (QA-MAJOR) THVP ON 1031                                      | ERx Orders              |
| SMS (416) 990-2852                                                    | History                 |
| Disabled by PharmacyLink                                              | Immunizations           |
|                                                                       | Limited Use Items       |
| Add contact                                                           | Outbound Communications |
| Add contact                                                           | PharmacyLink Access (1) |
|                                                                       | Professional Services   |
|                                                                       | Rx Counseling History   |
|                                                                       | Rx Notes                |
|                                                                       | To Do Items             |
|                                                                       | Work Orders             |
|                                                                       |                         |

This new option consolidates and replaces the previous 'Auto Fill Pickup' and 'Auto Fill Delivery' options.

Setting the patient *Refill Type* to the new 'Auto Refill' option will trigger the display of the Auto Refill option in the **Plans** tab of the **F12** prescription-filling screen, similar to how it previously worked with either of the former options.

| Plans    | Pricing     | Dates | Comments        | Indications        | Images    | Other |
|----------|-------------|-------|-----------------|--------------------|-----------|-------|
| Rx Plans | 5           | PI    | an Pays Exti    | ra Info (F2 Edi    | ts)       |       |
| Cash     | ~           |       | 0.00 Ded        | uct: <b>\$0.00</b> |           |       |
| (More P  | lans Availa | able) |                 |                    |           |       |
|          |             |       |                 |                    |           |       |
|          |             |       |                 |                    |           |       |
|          |             |       |                 |                    |           |       |
| Next Dis | n Otv       | N     | 4in Interval Da | ays C              | ) Auto Re | fill  |
|          |             | — N   | Aax Disp Otv    |                    |           |       |
|          | omments     |       |                 |                    |           |       |
|          |             |       |                 |                    |           | _     |
|          |             |       |                 |                    |           |       |

In prior versions, when the 'Auto Fill Pickup' option was selected, and a prescription was filled with the *Auto Refill* option enabled, the ToDo record created would have the *Delivery Route* set to 'Pickup'. On the other hand, filling a prescription for a patient set to 'Auto Fill Delivery', would generate a ToDo record with a 'Store Delivery' *Delivery Route*.

With the new change, the *Delivery Route* of the ToDo record created when filling a prescription with the **Auto Refill** option enabled will instead be dictated by the **Delivery Type** specified in the **General** tab of the Patient card.

| G <u>e</u> neral <u>F</u> an | nily <u>N</u> ursing Home Copays Other    |      |               |                                     | 🗲 Ctrl 🔿 |
|------------------------------|-------------------------------------------|------|---------------|-------------------------------------|----------|
| Patient                      |                                           |      | Consent       |                                     |          |
| 🔽 Active                     | Alt. Last Name                            |      | Privacy Guard | lian written                        |          |
| Patient Type                 | Human 🗸                                   |      | Unit Dose     |                                     |          |
| Deceased On                  |                                           | F2   | Туре          | <none></none>                       | ~        |
| Prescriptions                |                                           |      | Cycle         | <none></none>                       | ~        |
| Delivery Type                | Default (Pickup)                          | ~ F2 | Price Group   | <default> (<none>)</none></default> | ~        |
| Delivery Route               |                                           | ~    | Rx Totals     |                                     |          |
| Price Group                  | <none></none>                             | ~    | Rx Count      |                                     | 24       |
| Drug line 1                  | Default (Brand $\lor$ 2 Default (Generic) | ~    | Dollar value  |                                     | \$882.69 |
| Double Count                 | Not Required                              | ~    | Reset date    |                                     | Reset    |
| 🗌 No Kroll Ca                | ire 🗌 No Wallet Card                      |      | 🗌 Snap Caps   | Requested                           |          |
| 🗌 Complianc                  | e Calendar on Label                       |      | 🗌 Snap Caps   | Documented                          | 30       |

#### [KRL-11539] Create new prescription-level fields to store the prescription's Refill Type preference

#### Feature

Kroll has been enhanced with a new function that enables users to set the **Refill Type** preference for each prescription individually. This enhancement allows users to set the **Refill Type** of a specific prescription to a value different from the patient's default preference.

In previous versions, the *Refill Type* preference specified in the patient **Outbound Communication** screen determined which option would appear in the **Plans** tab of the **F12** prescription-filling screen. The option in the **Plans** tab could only be enabled or disabled.

Now, the patient's *Refill Type* preference will determine the option displayed by default in the **Plans** tab of the **F12** screen when filling a prescription. However, when the option is enabled, the field will become a drop-down list that displays the other *Refill Type* options available for that prescription.

| Plans    | Pricing          | Dates | Comments                        | Indications    | Images                                                                                     | Other                                           |                          | Unit Dose (Ctrl-U): Disabled  |
|----------|------------------|-------|---------------------------------|----------------|--------------------------------------------------------------------------------------------|-------------------------------------------------|--------------------------|-------------------------------|
| Rx Plan  | s                | Pla   | an Pays Ext                     | ra Info (F2 Ed | its)                                                                                       |                                                 |                          | A Not enough inventory for Rx |
| Cash     | ~                |       | 14.10 Dedu                      | ct: \$14.10    |                                                                                            |                                                 |                          | Orug will be Ordered          |
| Next Dis | p Qty<br>omments | M     | lin Interval Da<br>Iax Disp Qty | avs            | <ul> <li>✓ Auto R</li> <li>Auto R</li> <li>Auto R</li> <li>Confin</li> <li>None</li> </ul> | efill (Defa<br>efill (Defa<br>efill<br>m Before | sult) ~<br>sult)<br>Fill |                               |

The availability of these options depends on the drug being filled, subject to the *Refill/Renewal Reminders Allowed* setting in the **Other** tab of the **F5 - Drug** screen. The options selectable at the prescription level include:

- **Default** This option reflects the **Refill Type** preference specified in the patient's **Outbound Communication** screen.
- Auto Refill A To-Do item will be created and added to the Rxs To Do list in the F9 Workflow screen, with a specific Due date. A notification can be sent to the patient to notify them that their prescription will soon be refilled.
- **Confirm Before Fill** A notification will be sent to the patient on a specific date, prompting them that their prescription is due to be refilled.
- None No action is taken.

#### [KRL-11541] Update the 'Copy to New' functionality to retain prescriptions Refill Type preference

#### Feature

When copying a prescription to a new number, the **Refill Type** value from the original prescription will be inherited by the newly created prescription.

## [KRL-11805] Add setting to Store Level Configuration Parameters to control Auto Refill Reminder notifications

#### Feature

A new setting has been introduced in the **Store Level Configuration Parameters** screen, located in the **10** - **Auto-Refill/Reminders** sub-tab within the **Rx** tab.

#### Create Auto Refill reminders \_ days before Auto Refill date

This setting allows users to specify the **number of days** before the **Auto Refill** date that an **Auto Refill Reminder** notification will be sent to the patient. If this setting is left **blank**, no notifications will be sent.

| 🕖 Sto           | ore Level     | Configu    | ation P       | aramet   | ers      |            |         |           |           |         |            |        |        |        |          |          |      |          |          |      |       |         |              |                   | ×        |
|-----------------|---------------|------------|---------------|----------|----------|------------|---------|-----------|-----------|---------|------------|--------|--------|--------|----------|----------|------|----------|----------|------|-------|---------|--------------|-------------------|----------|
| Genera          | al Patier     | it Dru     | g Do          | ctor     | Rx       | FDB        | Ad      | judicat   | ion La    | abels   | Delive     | ery F  | Report | s S    | ecurity  | Interf   | aces | Order    | X - A    | R Y- | To Do | Clear   | nup          | De ser ins de ser | 🗲 Ctrl 📑 |
| 1 - Ge<br>Patie | neral 2<br>nt | - Pricing  | 3 - Pr        | omptin   | g 4-     | Nursing    | Home    | 5 - B     | ackgrou   | und R   | tx Filling | 6-     | Workt  | low    | 7 - C    | ounselii | ng 8 | ) - Immu | nization | 9-C  | eRx   | 10 - AU | Jto-Refill/I | Reminders         |          |
| □ F             | rompt to      | enrol ref  | tail pati     | ents in  | Refill F | Reminder   | / Auf   | o Refill  | I         |         |            |        |        |        |          |          |      |          |          |      |       |         |              |                   |          |
| E F             | Prompt to     | enrol Ni   | H patier      | nts in R | efill Re | minder/    | Auto    | Refill    |           |         |            |        |        |        |          |          |      |          |          |      |       |         |              |                   |          |
| 🗌 N             | ever cons     | ider Pick  | up Dat        | e when   | calcula  | ating refi | ll rem  | inder d   | lates, al | ways    | use Fill   | Date.  |        |        |          |          |      |          |          |      |       |         |              |                   |          |
| Refill          | Reminde       | rs         |               |          |          |            |         |           |           |         |            |        |        |        |          |          |      |          |          |      |       |         |              |                   |          |
| Allov           | ∧ refill/re   | newal re   | minder        | s for Dr | ugs      |            |         | No R      | efill Rer | ninde   | rs or Au   | ito Re | fills  |        | ~        | ]        |      |          |          |      |       |         |              |                   |          |
| Allov           | ∧ refill/re   | newal re   | minder        | s for Mi | xtures   |            |         | Refill    | Remino    | ders a  | ind Allo   | w Aut  | o Refi | 1      | ~        |          |      |          |          |      |       |         |              |                   |          |
| Defa            | ult R× ref    | ill remin  | der flag      | for Dru  | ıgs      |            |         | Prom      | pt        |         |            |        |        |        | ~        | ]        |      |          |          |      |       |         |              |                   |          |
| Defa            | ult Rx ref    | ill remin  | der flag      | for Mix  | dures    |            |         | Prom      | pt        |         |            |        |        |        | ~        | ]        |      |          |          |      |       |         |              |                   |          |
| Crea            | te refill re  | minders    | 5             | days b   | efore R  | x due da   | ite     |           |           |         |            |        |        |        |          |          |      |          |          |      |       |         |              |                   |          |
| Don             | 't create r   | efill remi | nders b       | efore !  | 50 %     | of Days    | Supp    | ly has p  | bassed    |         |            |        |        |        |          |          |      |          |          |      |       |         |              |                   |          |
| Crea            | te renew      | al remino  | ters 5        | day:     | s befor  | e Rx due   | date    |           |           |         |            |        |        |        |          |          |      |          |          |      |       |         |              |                   |          |
| Don             | 't create r   | enewal r   | eminde        | rs befo  | re 1     | % of D     | ays Si  | ipply h   | as pass   | ed      |            |        |        |        |          |          |      |          |          |      |       |         |              |                   |          |
| Send            | d refill an   | d renewa   | al remin      | ders to  | the pa   | tient at   | 10:00   | wł        | nen Rx f  | ill tim | ne not a   | vailab | le     |        |          |          |      |          |          |      |       |         |              |                   |          |
| <b></b>         | arry form     | ard refill | /renew        | al remir | nder da  | ite calcul | ation   | s on Co   | ру То М   | lew     |            |        |        |        |          |          |      |          |          |      |       |         |              |                   |          |
| Auto            | Refill        |            |               |          |          |            |         |           |           |         |            |        |        |        |          |          |      |          |          |      |       |         |              |                   |          |
| 🔽 F             | Prompt to     | enable F   | Rxs for A     | Auto Re  | fill     |            |         |           |           |         |            |        |        |        |          |          |      |          |          |      |       |         |              |                   |          |
| 🗹 A             | \dd Auto-     | Refill Rx  | s to ToE      | )o if no | refills  | remainin   | g       |           |           |         |            |        |        |        |          |          |      |          |          |      |       |         |              |                   |          |
| Crea            | ate Auto F    | ill ToDo:  | 5             | days bi  | efore R  | x due da   | ite foi | first fil | lls       |         |            |        |        |        |          |          |      |          |          |      |       |         |              |                   |          |
| Crea            | ate Auto F    | ill ToDo:  | 5 0           | days b   | efore R  | x due da   | ite foi | subse     | quent fi  | ills (H | ighly re   | comm   | end se | etting | g this t | o O day: | ;)   |          |          |      |       |         |              |                   |          |
| Crea            | ate Auto-I    | Refill rem | inders        |          | lays be  | fore aut   | o-refi  | l date    |           |         |            |        |        |        |          |          |      |          |          |      |       |         |              |                   |          |
| Dor             | i't create .  | Auto Fill  | ToDos         | before   | 1 9      | 6 of Days  | Supp    | ly has    | passed    |         |            |        |        |        |          |          |      |          |          |      |       |         |              |                   |          |
|                 |               |            |               |          |          |            |         |           |           |         |            |        |        |        |          |          |      |          |          |      |       |         |              |                   |          |
|                 | _             | Se         | earc <u>h</u> |          |          |            |         |           |           |         | ок         |        |        |        | ×        | ancel    |      |          |          |      |       |         |              |                   |          |

## [KRL-11845] Add Auto Refill and Auto Refill Reminder date fields to the F12 prescription-filling screen

#### Feature

When a prescription's *Refill Type* is set to '**Auto Refill**', two related date fields will be displayed in the **Dates** tab within the **F12** prescription-filling screen:

- Auto Refill date: This field indicates the date the prescription will be due for refill and determines the Due date of the To-Do item added to the Rxs To Do list in the F9 Workflow screen.
- Auto Refill Reminder date: This field indicates the date when a notification will be sent to the patient, where permitted, informing them that a prescription will soon be refilled automatically.

| Plans Pricing Dates Corr                                                                                                    | nments Indications Images Other                                                                                  | Unit Dose (Ctrl-U): Disabled                                                                                                    |
|----------------------------------------------------------------------------------------------------|----------------------------------------------------------------------------------------------------|----------------------------------------------------------------------------------------------------|
| Written     22/07/2024       Dispensing allowed period       Start     22/07/2024       Stop       Administration period       Start     22/07/2024       Stop       Drug expiry       Ingest | Copy Information Therapeutic start From Rx To Rx To Rx Un Out Auto Refill Auto Refill Rem. 31/07/2024 28/07/2024 | <ul> <li>Drug already in profile (Rx: 1000634 - 21/07/2024)</li> <li>Not enough inventory for Rx</li> <li>Drug will be Ordered</li> </ul> |

#### [KRL-11864] Automatically calculate Auto Refill and Auto Refill Reminder dates

#### Feature

The prescription's *Auto Refill* and *Auto Refill Reminder* dates will be automatically calculated and pre-populated when filling a new prescription or refilling or modifying an existing prescription, provided the prescription's *Refill Type* is set to 'Auto Refill'.

- Auto Refill date: This field existed in previous service packs, and its function and logic remain unchanged. The pre-populated date is calculated based on the prescription's Fill date, Days of supply and related settings in the Store Level Configuration Parameters.
- Auto Refill Reminder date: This new field has been introduced with this service pack. It indicates the date when a notification will be sent to the patient, where permitted, informing them that a prescription will soon be refilled automatically. The pre-populated date is calculated by subtracting the number of days specified in the Store Level Configuration Parameters setting 'Create Auto Refill reminders \_ days before Auto Refill date' from the prescription's Auto Refill date.

Users have the ability to override any of these dates by manually entering a new date.

| Auto Refill                                                                                                    |
|----------------------------------------------------------------------------------------------------|
| ✓ Prompt to enable Rxs for Auto Refill                                                                          |
| Add Auto-Refill Rxs to ToDo if no refills remaining                                                             |
| Create Auto Fill ToDos 5 days before Rx due date for first fills                                                |
| Create Auto Fill ToDos 0 days before Rx due date for subsequent fills (Highly recommend setting this to 0 days) |
| Create Auto-Refill reminders 3 days before auto-refill date                                                     |
| Don't create Auto Fill ToDos before 1 % of Days Supply has passed                                               |

| Plans Pricing Dates Comments Indications Images Other                                 |        | Plans Pricing Dates Comments Indications Images Other                                                                                                    |
|---------------------------------------------------------------------------------------|--------|----------------------------------------------------------------------------------------------------|
| Rx Plans Plan Pays Extra Info (F2 Edits) Cash 18.22 Deduct: \$18.22                   | I      | Written     22/07/2024       Dispensing allowed period     Therapeutic start       Start     22/07/2024       Stop     To Rx       Administration period     Transferred                             |
| Next Disp Qty Min Interval Days Auto Refill (Default)<br>Rx Comments (0) Max Disp Qty | ×<br>• | Start         22/07/2024         In           Stop         Out         Out           Drug expiry         Auto Refill         Auto Refill Rem.           Ingest         21/08/2024         18/08/2024 |

[KRL-11866] Validate that the prescription Auto Refill Reminder date is not after the Auto Refill date

#### Feature

To ensure data consistency, the system will validate that the *Auto Refill Reminder* date is not set after the *Auto Refill* date whenever a user manually changes either of these dates.

If the *Auto Refill Reminder* date is set after the *Auto Refill* date, a hard-stop message stating "*Auto Refill Reminder date cannot be after Auto Refill date*" is displayed in the warning section, preventing the user from filling the prescription.

| Plans                   | Pricin        | ig Dates                                | Comments             | Indications                                  | Images                            | Other | Unit Dose (Ctrl-U): Disabled                                                                                                    |
|-------------------------|---------------|-----------------------------------------|----------------------|----------------------------------------------|-----------------------------------|-------|----------------------------------------------------------------------------------------------------|
| Writter<br>Dis<br>Start | n j<br>pensin | 22/07/2024<br>g allowed p<br>22/07/2024 | eriod                | Copy Infor<br>Therapeuti<br>From Rx<br>To Rx | mation<br>: start                 |       | <ul> <li>Auto-refill reminder date cannot be after auto-refill date</li> <li>Auto Refill Reminder date manually set to 22/08/2024</li> </ul> |
| Adı<br>Start            | ministr       | ation period                            |                      | -Transferred                                 |                                   |       |                                                                                                    |
| Stop                    |               | 22,07,2024                              |                      | Out                                          |                                   |       |                                                                                                    |
| Drug e<br>Ingest        | xpiry         |                                         | Auto Ref<br>21/08/20 | ill Auto<br>)24 <mark>22/(</mark>            | Refill Rei<br><mark>8/2024</mark> | m.    |                                                                                                    |

[KRL-12127] Trigger Auto Refill Reminder notification

#### Feature

On the **Auto Refill Reminder date**, the system will send a **notification** to the patient, informing them that their prescriptions will soon be automatically refilled. This notification will only be sent if the patient has opted to receive refill notifications.

#### [KRL-12363] Create To-Do items when changing the patient's preference to Auto Refill

#### Feature

Kroll has been enhanced with a new function that will **create To-Do records** for eligible prescriptions when the patient's *Refill Type* preference is changed to 'Auto Refill' after they have been filled.

When a prescription's *Refill Type* is set to '**Default**' and the patient's *Refill Type* preference is initially set to a value other than '**Auto Refill**', no To-Do record is created for that prescription at the time of filling. This is because the '**Default**' option mirrors the *Refill Type* preference selected in the patient's **Outbound Communication** screen.

With the new enhancement, if the patient's *Refill Type* is changed to 'Auto Refill' at a later time, a To-Do item will be **created** and added to the **Rxs To Do** list in the **F9** - Workflow screen for each of these prescriptions.

#### [KRL-12364] Delete To-Do items when changing the patient's preference from Auto Refill

#### Feature

Kroll has been enhanced with a new function that will **delete To-Do records** for applicable prescriptions when the patient's *Refill Type* preference is changed from 'Auto Refill' to a different value.

When a prescription's *Refill Type* is set to 'Default' and the patient's *Refill Type* preference is initially set to 'Auto Refill', a To-Do record is created for that prescription. This To-Do item is added to the Rxs To Do list in the F9 - Workflow screen.

With the new enhancement, if the patient's *Refill Type* preference is later changed from 'Auto Refill' to a different value, the corresponding **To-Do items** will be automatically **deleted** from the **Rxs To Do** list in the **F9 - Workflow** screen for each applicable prescription, ensuring the workflow is kept up-to-date with the patient's current preferences.

#### [KRL-12565] Update Patient, Drug and Prescription options

#### Feature

The *Refill Type* drop-down list in the patient's **Outbound Communication** screen has been updated to display four options:

- Disabled
- Confirm Before Fill
- Auto Refill
- Default Off

| Outbound Communications                            | Transactions              |
|----------------------------------------------------|---------------------------|
|                                                    | Perform Clinical Analysis |
| Communication Weardow Pending Processing Completed | View                      |
| Refill Type Disabled Pickup Always Spoken Language | Alternate Addresses       |
|                                                    | Appointments              |
| Continue before Fill<br>Auto Refil                 | AR Profile                |
| SM Default Off                                     | Authorized Agents         |
| All messages                                       | Batches                   |
|                                                    | Charting                  |
| Add contact                                        | Consents                  |
|                                                    | Documents (0)             |
|                                                    | ER× Orders                |
|                                                    | History                   |
|                                                    | Immunizations             |
|                                                    | Limited Use Items         |
|                                                    | Outbound Communications   |
|                                                    | PharmacyLink Access (1)   |
|                                                    | D C 1 10 1                |

- **Disabled**: This option disables the Auto Refill and Refill Reminder functions for the patient. Users are prevented from enabling these functions at the prescription level.
- Confirm Before Fill: Setting the patient's Refill Type to this option will trigger the Refill Reminder and Enable Renewal Reminder options to show in the Plans tab of the F12 screen.

| Plans    | Pricing          | Dates | Comments                          | Indications    | Images    | Other              |          |
|----------|------------------|-------|-----------------------------------|----------------|-----------|--------------------|----------|
| Rx Plan: | s                | PI    | an Pays Exti                      | ra Info (F2 Ed | its)      |                    |          |
| Cash     | ~                |       | 14.10 Dedu                        | ct: \$14.10    |           |                    | I        |
| Next Dis | p Qty<br>omments | N     | /lin Interval Da<br>/lax Disp Qty | avs [          | Refill Re | eminder<br>Renewal | Reminder |
|          |                  |       |                                   |                |           |                    |          |

Enabling the *Refill Reminder* option will show a drop-down list that allows users to select a different option specifically for that prescription. The Default option will be set to '**Confirm Before Fill**'.

| Plans    | Pricing          | Dates | Comments                        | Indications    | Images                                          | Other                                                                                 |
|----------|------------------|-------|---------------------------------|----------------|-------------------------------------------------|---------------------------------------------------------------------------------------|
| Rx Plan: | s                | PI    | an Pays Extr                    | ra Info (F2 Ec | lits)                                           |                                                                                       |
| Cash     | ~                |       | 14.10 Dedu                      | ct: \$14.10    |                                                 | I                                                                                     |
| Next Dis | p Qty<br>omments |       | 4in Interval Da<br>4ax Disp Qty | avs            | Confirm<br>Confirm<br>Auto R<br>Confirm<br>None | n Before Fill (De <mark>&gt;</mark><br>n Before Fill (Def.)<br>efill<br>n Before Fill |

• Auto Refill: Selecting this option will trigger the Auto Refill option to appear in the Plans tab of the F12 screen.

| Plans    | Pricing | Dates | Comments        | Indication    | s Images | Other |  |
|----------|---------|-------|-----------------|---------------|----------|-------|--|
| Rx Plan: | s       | Pl    | an Pays 🛛 Ext   | ra Info (F2 E | dits)    |       |  |
| Cash     | ~       |       | 14.10 Dedu      | ct: \$14.10   |          |       |  |
|          |         |       |                 |               |          |       |  |
|          |         |       |                 |               |          |       |  |
|          |         |       |                 |               |          |       |  |
|          | 01      | h     | tin Interval D: |               |          | fill  |  |
| Next Dis | p Qty _ |       | nn intervar Da  | - 44          |          |       |  |
| C        | omments | N I   | lax Disp Qty    |               |          |       |  |
|          |         |       |                 |               |          |       |  |
|          |         |       |                 |               |          |       |  |

Enabling the *Auto Refill* option will show a drop-down list that allows users to select a different option specifically for that prescription. The Default option will be set to '*Auto Refill*'.

| Plans    | Pricing | Dates | Comments         | Indications    | Images                              | Other                                     |        |
|----------|---------|-------|------------------|----------------|-------------------------------------|-------------------------------------------|--------|
| Rx Plans | 5       | PI    | an Pays 🛛 Exti   | ra Info (F2 Ed | lits)                               |                                           |        |
| Cash     | ~       |       | 14.10 Dedu       | ct: \$14.10    |                                     |                                           |        |
| Next Dis | p Qty   | N     | /lin Interval Da | avs            | 🕗 Auto Re                           | efill (Default)                           | $\sim$ |
| C(       | omments | N     | 1ax Disp Qty     |                | Auto R<br>Auto R<br>Confirr<br>None | efill (Default)<br>efill<br>m Before Fill |        |

• **Default Off**: Setting the patient preference to '**Default Off**' will trigger the appearance of an option labelled '**None (Default)**' on the **Plans** tab of the **F12** screen.

| Plans    | Pricing   | Dates | Comments                        | Indications    | Images  | Other    |   |
|----------|-----------|-------|---------------------------------|----------------|---------|----------|---|
| Rx Plans | 5         | PI    | an Pays Extr                    | ra Info (F2 Ed | its)    |          |   |
| Cash     | ~         |       | 14.10 Dedu                      | ct: \$14.10    |         |          | I |
| Next Dis | p Qty     | N     | 1in Interval Da<br>1au Dian Ota | avs (          | None (D | )efault) |   |
| Rx Co    | omments ( | 0) 17 | iax Disp Qty                    |                |         |          |   |
|          |           |       |                                 |                |         |          | - |
|          |           |       |                                 |                |         |          | Ŧ |

This indicates that both the *Auto Refill* or *Refill Reminder* functions are disabled for the prescription, however, enabling this option will trigger the appearance of a drop-down list from which users can select a *Refill Type* applicable to that prescription.

| Plans    | Pricing    | Dates | Comments         | Indications    | Images                              | Other                         |        |
|----------|------------|-------|------------------|----------------|-------------------------------------|-------------------------------|--------|
| Rx Plans | 5          | PI    | an Pays 🛛 Exti   | ra Info (F2 Ed | its)                                |                               |        |
| Cash     | ~          |       | 14.10 Dedu       | ct: \$14.10    |                                     |                               | I      |
| Next Dis | p Qty      | N     | /lin Interval Da | avs 🚺          | 🕗 None (                            | Default)                      | $\sim$ |
| Rx C     | omments (i | 0) N  | /lax Disp Qty    |                | None (<br>Auto R<br>Confirr<br>None | Default)<br>efill<br>n Before | Fill   |

The *Refill/Renewal Reminders Allowed* drop-down list located in the **Other** tab of the **F5 - Drug** screen has been updated to display new options.

| F3 - Pati                      | ent                        | F5 - Dr          | ug      | F7 - Doctor                                          | F9 - 1                  | Workflow               | F 1             | 1 - Drop-off                    | F12 - Return  | to Rx                                   | Alt+X - Start                                      |                     |  |
|--------------------------------|----------------------------|------------------|---------|------------------------------------------------------|-------------------------|------------------------|-----------------|---------------------------------|---------------|-----------------------------------------|----------------------------------------------------|---------------------|--|
| Na <u>m</u> e                  | Taro-At                    | orvastatin       |         |                                                      |                         | DIN                    | ~               | 02313758                        |               | ОК                                      | 🗸 Rx                                               | 🗙 Scan              |  |
| Generic                        | Atorvas                    | tatin Calciur    | n       |                                                      |                         | Strength               |                 | 80mg Sched 1 (Schedule 1 [F]) 🧹 |               |                                         | Drug Card Type Default Reportable Dispense as Pack |                     |  |
| Description                    | White B                    | illiptical Table | et "RBX | (JAT80"                                              |                         | Followup (D            | ays)            | Oral/Written Not specified 🗸 🗸  |               |                                         |                                                    |                     |  |
| Description 2                  |                            |                  |         |                                                      |                         | Form                   |                 | TAB (Tablet) 🗸 🗸                |               |                                         |                                                    |                     |  |
| Equivalent To                  | Lipitor                    |                  |         |                                                      |                         | Route                  |                 | Oral                            |               | ~                                       | Ward Stock                                         |                     |  |
| Default Sig                    |                            |                  |         |                                                      | Manufacture             | er                     | SUN (Sun Pharr  | naceutical Inc.)                | ~             | Rx Sync                                 | e calendar                                         |                     |  |
| Location                       | V                          |                  |         |                                                      | Handling Ins            | str.                   | Handling instru | ctions                          |               | <ul> <li>Eligible for coupon</li> </ul> |                                                    |                     |  |
| Generic Type                   | Type Generic Single Source |                  |         |                                                      | rity                    | Price Group            |                 | <none></none>                   |               | ~                                       | Flavor Rx                                          |                     |  |
| Labels / Wo                    | Disformer P                | ackaging         |         | Track Lot Num                                        |                         | Department             |                 | <none></none>                   |               | ~                                       | Class                                              |                     |  |
| Drug line i                    | Derault (                  | Brand)           | ~       | Track Expiry                                         |                         | Marketing M            | lsg -           | <none></none>                   |               | ~                                       | 24.06.08.00                                        |                     |  |
| Drug line 2                    | Default (                  | (Generic)        | ~       | Double Count                                         |                         | Fee for Svc.           |                 |                                 |               | ~                                       | Clinical Form                                      |                     |  |
| Half-size Sig 🗌 🗌 Refrigerated |                            |                  |         |                                                      | Drug Sub                |                        | Clear           |                                 |               | Tablet                                  |                                                    |                     |  |
| C <u>o</u> mments              | (0)                        |                  |         |                                                      |                         | F2 I                   | Ins D           | el Groups (0) F2 Ins Del Na     |               |                                         | Narcotic Monito                                    | Narcotic Monitoring |  |
| Торіс                          | Plair                      | n Text Comme     | ent     |                                                      |                         |                        |                 | ┛                               |               |                                         | Is Median Drug                                     | can Cadac           |  |
|                                |                            |                  |         |                                                      |                         |                        |                 |                                 |               |                                         | VIEW Kee                                           | ison codes          |  |
|                                |                            |                  |         |                                                      |                         |                        |                 | _                               |               |                                         |                                                    |                     |  |
| General C                      | Ordering                   | UPCs             | Plans   | 5 Usage Old Cost                                     | s Centr                 | al Fill Othe           | r Sto           | ore Counsellin                  | ng Kroll Care | Other                                   |                                                    | 🗲 Ctrl 📑            |  |
| User Field 1                   | 1                          |                  |         |                                                      |                         |                        |                 |                                 | Created On    | 27/05/20                                | )10 14:47:12                                       |                     |  |
| Liser Field 2                  | ,                          |                  |         |                                                      |                         |                        |                 |                                 | Changed On    | 21/07/20                                | 24 20:46:17                                        |                     |  |
| ober field i                   | -                          |                  |         |                                                      |                         |                        |                 |                                 | Last Rx On    | 22/07/20                                | 024 02:49:04                                       |                     |  |
| User Field 3                   | 3                          |                  |         |                                                      |                         |                        |                 |                                 |               |                                         |                                                    |                     |  |
| Refill/Renev                   | val Rem                    | inders Allov     | wed     | Refill Reminders or Au                               | to Refills              | (Defa <mark>r</mark> 🗸 |                 |                                 |               |                                         |                                                    |                     |  |
| Refill Remin                   | nder Rx                    | Default          |         | lo Refill Reminders or A                             | uto Refill              | s (Default)            |                 |                                 |               |                                         |                                                    |                     |  |
|                                | iaci iai                   | Berdale          | F       | vo Refill Reminders and<br>Refill Reminders and Allo | Allow Au<br>ow Auto F   | ito Kefili<br>Refill   |                 |                                 |               |                                         |                                                    |                     |  |
|                                |                            |                  | F       | Refill and Renewal Reminders on A                    | nders, Au<br>uto Rofill | to Refill On           |                 |                                 |               |                                         |                                                    |                     |  |
|                                | _                          |                  |         | vo kenii keniinueb ur A                              | ato Kenn                | ,                      |                 |                                 |               |                                         |                                                    |                     |  |
|                                |                            |                  |         |                                                      |                         |                        |                 |                                 |               |                                         |                                                    |                     |  |

- No Refill Reminders and Allow Auto Refill
- Refill Reminders and Allow Auto Refill
- Refill and Renewal Reminders, Auto Refill On
- No Refill Reminders or Auto Refills

The *Refill Type* options in the **Plans** tab of the **F12** prescription-filling screen have been updated to include the **'None'** option.

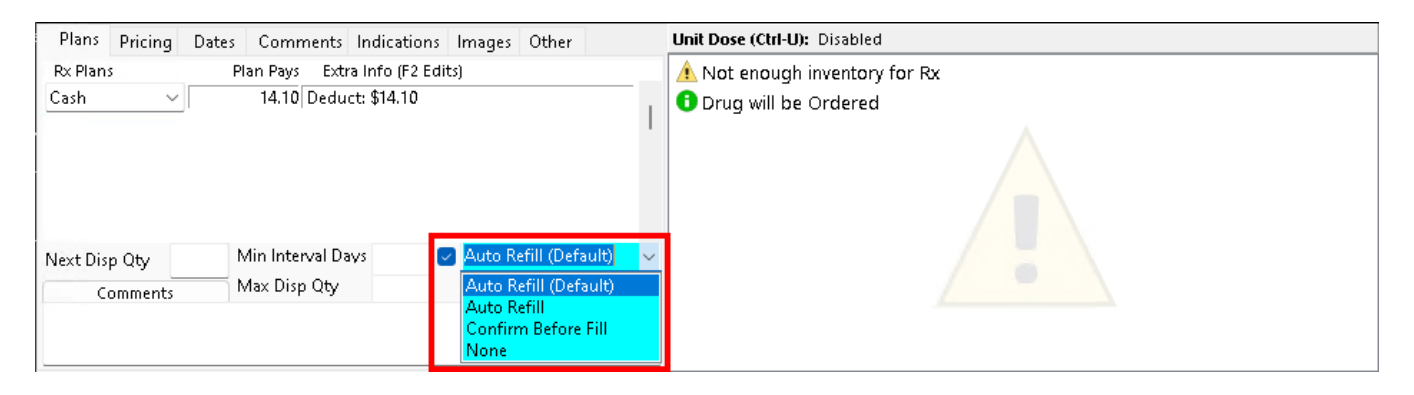

- Default This option reflects the *Refill Type* preference in the patient's Outbound Communication screen.
- Auto Refill A To-Do item will be created and added to the Rxs To Do list in the F9 Workflow screen, with a specific Due date. A notification can be sent to the patient to notify them that their prescription will soon be refilled.
- **Confirm Before Fill** A notification will be sent to the patient on a specific date, prompting them that their prescription is due to be refilled.
- None No action is taken.

## [KRL-12569] Display prescription preferences and default value based on drug preferences and patient Refill Type preferences selection

#### Feature

The options selected in the *Refill/Renewal Reminders Allowed* drop-down list located in the **Other** tab of the **F5** - **Drug** screen have been updated to display new options.

These settings will take precedence over the patient's settings in determining which options are available in the **Plans** tab at the prescription level. What options are effectively displayed at the prescription level are calculated according to the preferences on both the Drug and the Patient cards.

• No Refill Reminders and Allow Auto Refill: This option does not allow the *Refill Reminder* option but allows the *Auto Refill* and *None* options.

- Refill Reminders and Allow Auto Refill: This option allows the *Refill Reminder*, Auto Refill and None options.
- Refill and Renewal Reminders, Auto Refill On: This option allows the *Refill Reminder, Auto Refill* and *None* options.
- No Refill Reminders or Auto Refills: When this option is selected, neither the *Refill Reminder* nor the *Auto Refill* option is allowed.

## Counselling

#### [KRL-11933] Provide users with the ability to enable or disable Order prescription Counselling

#### Feature

PharmacyLink-supported applications offer patients the ability to request **Counselling** for any prescriptions in their online orders.

A new setting has been introduced in Kroll to control the availability of this option. This setting is located in the **Store Level Configuration Parameters** screen, within the **PharmacyLink** section of the **Interfaces** tab:

#### Allow Order Rx Counseling

When enabled, patients using online applications can request counselling for the prescriptions in their order. When disabled, they will not be provided with the option to request counselling in the online application.

This new setting gives pharmacies greater flexibility in managing patient interactions and ensuring that counselling is available when appropriate.

| ieral Patient Drug Doctor | Rx FDB Adjudication Labels Delivery Reports Security Interfaces Order X-AR Y-To Do Cleanup                                                                                                    | e ct    |  |  |  |  |  |  |
|---------------------------|----------------------------------------------------------------------------------------------------|---------|--|--|--|--|--|--|
| Point of Sale             | Narcotic Drug Schedules                                                                                                    |         |  |  |  |  |  |  |
| Robotic                   | T (Targeted);G (Controlled);N (Narcotics) F2                                                                                                    |         |  |  |  |  |  |  |
| Central Fill              | Combine Call Doctor Callback status                                                                                                    |         |  |  |  |  |  |  |
| Outbound Communication    | Allow Pharmacist Extension for Refilling Regular Rss with no Refills left Allow Call Doctor for Beaulter Rss with no Refills left THVP (QA-MAJOR) THVP ON 1031                                                                                                    |         |  |  |  |  |  |  |
| Outbound Fax              | Allow Call Doctor for Narotic Res with no Refinis left                                                                                                    |         |  |  |  |  |  |  |
| External Interfaces       | 🥃 Allow Care Giver Registration                                                                                                    |         |  |  |  |  |  |  |
| PharmacyLink              | Allow patients to submit photos of new prescriptions using Web or Mobile app.                                                                                                    |         |  |  |  |  |  |  |
| Due Dates                 | Allow delivery for new prescriptions                                                                                                    |         |  |  |  |  |  |  |
| VoicePort                 | Allow ADT new patient dependent adult registration                                                                                                    | ~       |  |  |  |  |  |  |
| Delivery Interfaces       | 🥏 Allow ADT new patient dependent minor registration 🛛 🕑 Allow new prescription requests for guest p                                                                                                    | atients |  |  |  |  |  |  |
| RxTouch                   | Sync outbound contacts for new patient registrations 🛛 🛛 Allow Rx Transfers for guest patients                                                                                                    |         |  |  |  |  |  |  |
| AR Payment Import File    | Create refull request instead of doctor callback when patient requests is refull with no refulls remaining                                                                                                    |         |  |  |  |  |  |  |
| PointClickCare            | Sente notification when a new Rx is added as an unfill                                                                                                    | nseling |  |  |  |  |  |  |
| Vigilance                 | Automatically print invitation leaflet when filling prescriptions for unlinked patients                                                                                                    |         |  |  |  |  |  |  |
|                           | Require payment card verification for delivery                                                                                                    |         |  |  |  |  |  |  |
|                           | Auto generate Pharmaquink patient registration document for Network [None]                                                                                                    | ~       |  |  |  |  |  |  |
|                           | Patient registration paining course expire after 7 uags                                                                                                    |         |  |  |  |  |  |  |
|                           | Prevent appointment hooking within minutes                                                                                                    |         |  |  |  |  |  |  |
|                           |                                                                                                    |         |  |  |  |  |  |  |
|                           | Show delivery order bulletins for days                                                                                                    |         |  |  |  |  |  |  |
|                           | Patient Reports                                                                                                    |         |  |  |  |  |  |  |
|                           | Allow Medical History Report                                                                                                    | ort     |  |  |  |  |  |  |
|                           | Configure Patient Tax Receipts Options Configure Medical History Options Configure Medical Expenses O                                                                                                    | ptions  |  |  |  |  |  |  |
|                           | Configure Patient Test Report                                                                                                    |         |  |  |  |  |  |  |
|                           | Send outbound SMS messages to PharmacyLink network: $$ THVP (Q4-MAJOR) THVP ON 1C $$ $\sim$                                                                                                    |         |  |  |  |  |  |  |
|                           | Send outbound Email messages to PharmacyLink network: THVP (QA-MAJOR) THVP ON 1C $\sim$                                                                                                    |         |  |  |  |  |  |  |
|                           | Send appointment polifications using Pharmacylink networks THVP (OA, MA (OP) THVP ON 10 v                                                                                                    |         |  |  |  |  |  |  |
|                           | The appointment reaction only management reasons in the appointment reaction of the second second se |         |  |  |  |  |  |  |
|                           |                                                                                                    |         |  |  |  |  |  |  |

## Drug Ordering

#### [KRL-11821] Cleanup of unused Ordering/Receiving Units

#### Improvement

The **Drug Ordering** functionality has been streamlined to enhance performance and reduce complexity. As part of this improvement, several outdated **Vendors** have been removed, along with any logic or references to them in the code. This cleanup makes the Drug Ordering feature more efficient and easier to maintain.

### ERx

## [KRL-11689] Update the ERx queue, New Rx ToDo and External Rx Order screens to indicate modifications to a PointClickCare prescription

#### Feature

The ERx queue of the F9 -Workflow screen has been enhanced to better display PointClickCare (PCC) prescription orders. The New Rx ToDo and External Rx Order screens have also been updated to provide users with a more streamlined experience.

When receiving prescription orders from PCC, New prescription orders will always be displayed in the **ERx** queue. However, any associated Modify order received from PCC will be displayed only if the original New order has already been processed.

| ERx Items F - Process Item CRefresh X Clear Filters |                        |         |            |                  |                    |                                |                 |  |  |
|-----------------------------------------------------|------------------------|---------|------------|------------------|--------------------|--------------------------------|-----------------|--|--|
|                                                     | Type: <all></all>      | V NH: 🛃 | dl>        | U                | ard: 📶 🗸 🗸         | Pat: <all></all>               | ~               |  |  |
|                                                     |                        |         |            |                  |                    |                                |                 |  |  |
|                                                     |                        |         |            |                  | Communication Meth | od: <sub><all></all></sub>     | ~               |  |  |
| ltems (90)                                          |                        |         |            |                  |                    |                                |                 |  |  |
| Communication Method                                | Effective Date         | Type    | Orig RxNum | External Rx Ref# | Patient            | Drug                           | Nursing home    |  |  |
| Oral                                                | 18/04/2023 03:37:55 PM | New     |            | 688911           | Aaron, Tama        | Candesartan Cilexetil-HCTZ     | PCC Nursing Hor |  |  |
| Oral                                                | 18/04/2023 03:39:03 PM | New     |            | 688912           | Aaron, Tama        | Bisoprolol Fumarate (5)        | PCC Nursing Hor |  |  |
| Written                                             | 21/04/2023 11:40:03 AM | New     |            | 688951           | Aaron, Tama        | Sulfamethoxazole-Trimethoprir  | PCC Nursing Hor |  |  |
| Prescriber Entered                                  | 09/05/2023 12:07:16 PM | New     |            | 689022           | Aaron, Tama        | LORazepam (1)                  | PCC Nursing Hor |  |  |
| Prescriber Entered                                  | 09/05/2023 12:07:19 PM | New     |            | 689023           | Aaron, Tama        | Morphine Sulfate (10)          | PCC Nursina Hor |  |  |
| Prescriber Entered                                  | 09/05/2023 12:07:22 PM | New     |            | 689024           | Aaron, Tama        | Advil (200)                    | PCC Nursing Hor |  |  |
| Prescriber Entered                                  | 09/05/2023 12:07:24 PM | New     |            | 689032           | Aaron, Tama        | Tylenol #4                     | PCC Nursing Hor |  |  |
| Prescriber Entered                                  | 09/05/2023 12:14:20 PM | New     |            | 689092           | Aaron, Tama        | HYDROmorphone HCI (1)          | PCC Nursing Hor |  |  |
| Prescriber Entered                                  | 11/05/2023 11:49:19 AM | New     |            | 689097           | Akin, Hillary      | Restoralax (17)                | PCC Nursing Hor |  |  |
| Prescriber Entered                                  | 17/05/2023 09:36:43 AM | New     |            | 689184           | Aaron, Tama        | HYDROmorphone HCI (2)          | PCC Nursing Hor |  |  |
| Written                                             | 29/05/2023 09:35:26 AM | New     |            | 689273           | Aaron, Tama        | Sulfamethoxazole-Trimethoprir  | PCC Nursing Hor |  |  |
| Prescriber Entered                                  | 04/07/2023 02:42:01 PM | New     |            | 689504           | Aaron, Tama        | HYDROmorphone HCI (1)          | PCC Nursing Hor |  |  |
| Prescriber Entered                                  | 06/12/2023 05:10:06 PM | New     |            | 690833           | Aaron, Tama        | Lantus SoloStar (100)          | PCC Nursing Hor |  |  |
| Prescriber Entered                                  | 18/01/2024 04:09:35 PM | New     |            | 690916           | Aaron, Tama        | Vitamin D                      | PCC Nursing Hor |  |  |
| Prescriber Entered                                  | 25/01/2024 03:23:26 PM | Modify  | 1000127    | 690927           | Aaron, Tama        | Apo-Tramadol/Acet (37.5/325m)  | PCC Nursing Hor |  |  |
| Prescriber Entered                                  | 24/01/2024 12:53:11 PM | New     |            | 690941           | Aaron, Tama        | Morphine SR (15)               | PCC Nursing Hor |  |  |
| Prescriber Entered                                  | 24/01/2024 12:53:13 PM | New     |            | 690942           | Aaron, Tama        | Tylenol #4 (300-60)            | PCC Nursing Hor |  |  |
| Prescriber Entered                                  | 31/01/2024 10:59:00 AM | Suspend |            | 691025           | Aaron, Tama        | LORazepam (1)                  | PCC Nursing Hor |  |  |
| Prescriber Entered                                  | 31/01/2024 11:00:00 AM | Resume  |            | 691025           | Aaron, Tama        | LORazepam (1)                  | PCC Nursing Hor |  |  |
| Prescriber Entered                                  | 31/01/2024 10:59:00 AM | Suspend |            | 691035           | Aaron, Tama        | Vitamin D                      | PCC Nursing Hor |  |  |
| Oral                                                | 10/04/2024 03:41:43 PM | Modify  | 9000032    | 691262           | Aaron, Tama        | Tylenol With Codeine No.3 (30  | PCC Nursing Hor |  |  |
| Prescriber Entered                                  | 10/04/2024 03:43:05 PM | Modify  | 1000195    | 691266           | Aaron, Tama        | Lasix Special (500mg)          | PCC Nursing Hor |  |  |
| Prescriber Entered                                  | 06/02/2024 02:43:24 PM | Modify  | 1000138    | 691267           | Aaron, Tama        | Hydrea (500mg)                 | PCC Nursing Hor |  |  |
| Prescriber Entered                                  | 28/03/2024 12:37:00 PM | Suspend | 1000191    | 691357           | Aaron, Tama        | Advil (200mg)                  | PCC Nursing Hor |  |  |
| Oral                                                | 10/04/2024 03:39:11 PM | Modify  | 1000189    | 691561           | Aaron, Tama        | Clonapam (1mg)                 | PCC Nursing Hor |  |  |
| Oral                                                | 10/04/2024 03:45:25 PM | Modify  | 1000192    | 691598           | Aaron, Tama        | Tylenol Cold Daytime (325/30/1 | PCC Nursing Hor |  |  |
| —                                                   |                        |         |            |                  |                    |                                |                 |  |  |
|                                                     |                        |         |            | More             |                    |                                |                 |  |  |

• When a Modify order is received for an **unprocessed New prescription order** (still in the **ERx** queue), the system will keep the original New prescription entry in the queue and the Modify request will not be displayed. Instead, it will be pended in the background, associated with the New Prescription request. Any subsequent

Modify orders will be similarly pended. The Modify orders will be displayed and applied when the New prescription order is processed.

- If a Modify order is received for a New prescription order that has been processed but not yet completed, the Modify order will be displayed in the ERx queue as a separate record for triage after the New prescription order is completed.
- When receiving Modify orders associated with a **completed New prescription order**, only the most recent Modify request received will be displayed, while all unprocessed Modify orders will be pended in the background against the original New prescription order in chronological order.

When processing a New prescription order, the **New Rx ToDo** screen is displayed and the system will check for one or more pending Modify requests associated with the New prescription order being processed. If no associated Modify requests exist, the system will process the New prescription order as usual, displaying details from the New prescription order request. If there are one or multiple associated Modify orders, the system will use details from the most recent Modify order received. The right-hand side of the screen will display the latest information, as this will have the most current details.

Once the New prescription order is completed and a new prescription has been created, Kroll will remove the New prescription order from the queue and mark it as '**Completed**', ensuring all associated Modify orders are also marked as '**Completed**'.

The system will prompt the user when they attempt to select a **Suspend**, **Resume**, or **Discontinue** order if a previous New prescription or Modify order associated with it is still in the **ERx** queue. If the user selects '**Yes**' to the prompt, the system will check the Order ID and look for the oldest associated order in the **ERx** queue, prompting the user to select that order. Selecting a New prescription order associated with a Modify order will then process that order plus the Modify orders at the same time.

| Are you sure?                                                                                                    | $\times$ |
|----------------------------------------------------------------------------------------------------|----------|
| There is a prior ERx Order message for this ERx that must be processed<br>first.<br>Would you like to process that message now? |          |
| Yes No                                                                                                    |          |

When attempting to process an order that has **no New prescription order associated** with it, the system will prompt the user that no order exists.

The **New Rx ToDo** screen, displayed when processing **a New prescription order**, has been updated to support the above changes, including the association with pending Modify requests.

The previous **General** tab has been replaced by **a new tab for every additional order** linked to the original New prescription order. Each tab is labelled with the relevant order type: **New**, **Modify**, **Suspend**, **Resume**, **Discontinue**. For multiple orders of the same type, a number is added to the label name (e.g., Modify 1, Modify 2, etc.). These tabs appear in the sequence in which the orders were received from PCC.

| 🕖 New Rx               | ToDo                                         |                              |                   |           |              |      |                    |                          |               |                 |                   | ×      |
|------------------------|----------------------------------------------|------------------------------|-------------------|-----------|--------------|------|--------------------|--------------------------|---------------|-----------------|-------------------|--------|
| Due Spec               | cific Time                                   | <ul> <li>-13 days</li> </ul> | 5 = 14/03/2024    | 16:51     | Due          |      | 4 mont             | hs ago                   |               |                 |                   |        |
| Script I               | mage New 🗹 M                                 | 1odify 1                     |                   |           |              |      | <u>P</u> atient    |                          |               |                 |                   | F3     |
| 🖂 Signed               | by authorized prescril                       | ber                          | Signed dat        | e: 06/12/ | 2023 17:06:  | 15 I | Name               | Aaron, Tama              |               |                 |                   |        |
| -Order Info            | ,,                                           |                              | - 3               |           |              |      | Address 1          | 123 Main Street          | Toronto       |                 |                   |        |
| Entered By             | Poladi, Sumith                               |                              | Prescriber Entere | d (Writt  | 🖶 Print      |      | <u>D</u> rug/Mix   | Lantus SoloStar,100      |               |                 |                   | F5     |
| Date                   | 06/12/2023 Tune                              | Modify                       |                   |           | View Detail: | 5    | Specific           |                          |               |                 |                   | Del    |
| Dotte                  | (ypc                                         | mouny                        |                   |           | View Chang   | es   | Free Form          | Lantus SoloStar, 100     |               |                 |                   |        |
| Patient                |                                              |                              |                   |           |              |      | D <u>o</u> ctor    |                          |               |                 |                   | F7     |
| Name                   | Aaron, Tama                                  |                              |                   |           |              |      | Specific           | Dr. Smith, J2            |               |                 |                   | Del    |
| PHN                    | 1010 156 708                                 |                              |                   | DOB       | 02/07/192    | 3    | Free Form          |                          |               |                 |                   |        |
| Home                   | PCC Nursing Home                             |                              |                   |           |              |      | <u>S</u> ig INJ 10 | unit SC one time a D F f | type 2 DM adm | inister AB - te | st nursing not In | iit EA |
| Drug                   |                                              |                              |                   |           |              |      | INJECT 10 L        | INIT SUBCUTANEOUSLY      | ONE TIME A DA | AY FOR TYPE 2   | (DIABETES)        |        |
| Name                   | Lantus SoloStar (10                          | "                            |                   |           |              |      | ADMINISTER         | R BEFORE BREAKFAST - "   | TEST NURSING  | NOTE            |                   |        |
| Prescribe              | r                                            |                              |                   |           |              | 7    |                    |                          |               |                 |                   |        |
| Name                   | Doolittle, Fred                              |                              |                   |           |              | -    | Disp <u>Q</u> ty   |                          | = Auth Qty    |                 |                   |        |
| License #              | 67018                                        |                              |                   | olo Dee   | •            |      | Days               |                          |               |                 |                   |        |
| Address                | 145 Explorer Dr.                             |                              |                   |           | .01          | -11- | Comment            |                          |               |                 |                   |        |
| City                   | Missisauga                                   |                              | Prov O            | N Post    | al M8A9C8    | 3    |                    |                          |               |                 |                   |        |
| Phone                  |                                              |                              |                   |           |              |      |                    |                          |               |                 |                   |        |
| Sig                    | Sig                                          |                              |                   |           |              |      |                    |                          |               |                 |                   |        |
| Admin Sta              | art Date 07/12/2023                          |                              | Admin Si          | op Date   |              |      |                    |                          |               |                 |                   |        |
| Inject 10<br>breakfast | unit subcutaneously<br>t - test nursing note | one time a day               | for type 2 DM     | 1 admini  | ster before  | •    |                    |                          |               |                 |                   |        |
|                        | <u>L</u> 00                                  | kup                          | Fill No           | w         | (            | S    | plit               | <u>R</u> eject           |               | 🗙 Cancel        |                   |        |

Users can select any tab to view the information received with each corresponding order. The tab for the **most recent Modify order** received from PCC is **displayed by default** and features a **green check mark symbol** on its label. The panel on the right-hand side of the screen, displaying the new prescription data, will be prepopulated based on **the final Modify request**, and users can edit information on this panel.

| 🕖 New Rx ToDo          |            |                |
|------------------------|------------|----------------|
| Due Specific Time      | ~ -        | 13 days = 14/0 |
| Script Image New       | 🗸 Modify 1 |                |
| Signed by authorized p | Sign       |                |
| Order Info             |            |                |

Two read-only fields, *Suspend Date* and *Resume Date*, will be displayed and populated only for **Suspend** or **Resume** order types, respectively.

Two buttons have been added to the Order Info section: View Changes and View Details.

| Script li  | mage New ✔ Modify 1      |                                     |
|------------|--------------------------|-------------------------------------|
| < Signed   | by authorized prescriber | Signed date: 06/12/2023 17:06:15    |
| Order Info |                          |                                     |
| Entered By | Poladi, Sumith           | Prescriber Entered (Writt 🗧 🛱 Print |
| Date       | 06/12/2023 Type Modify   | View Details<br>View Changes        |
| Patient    |                          |                                     |
| Name       | Aaron, Tama              |                                     |

The View Changes button is available on each Modify tab. Pressing this button opens the ERxOrder Changes screen, displaying the data differences between the selected Modify order and the most recent one. If the first Modify order in chronological order is selected, the ERxOrder Changes screen will display the changes against the original New prescription order.

| 🕖 ERxOrder Changes |                                                            | – 🗆 X                                                                                                    |  |  |  |  |  |  |  |
|--------------------|------------------------------------------------------------|----------------------------------------------------------------------------------------------------|--|--|--|--|--|--|--|
| Field              | New                                                        | Modify 1                                                                                                    |  |  |  |  |  |  |  |
| Sig                | Inject 10 unit subcutaneously one time a day for type 2 DM | Inject 10 unit subcutaneously one time a day for type<br>2 DM administer before breakfast - test nursing note |  |  |  |  |  |  |  |
| Admin Start Date   | 06-Dec-2023                                                | 07-Dec-2023                                                                                                   |  |  |  |  |  |  |  |
| Dispense Frequency | Daily - ((10))                                             | Daily - (0800:(10))                                                                                           |  |  |  |  |  |  |  |
| ОК                 |                                                            |                                                                                                    |  |  |  |  |  |  |  |

The **View Details** button is available on **any tab**. Pressing this button will display the **ERx Order Details** screen, showing the order data received from PCC.

| 🕖 ERx Order                                                                       | Details                                                             |                                                                     |                                                                                          |                                                     |                                                  |                                                    | ×                       |
|-----------------------------------------------------------------------------------|---------------------------------------------------------------------|---------------------------------------------------------------------|------------------------------------------------------------------------------------------|-----------------------------------------------------|--------------------------------------------------|----------------------------------------------------|-------------------------|
| Type<br>Origin<br>External Ref                                                    | Modify<br>External<br>690833                                        | Effective Date<br>Initiated On D<br>Initiated By                    | ate                                                                                      | 2023-Dec-06 17:10:06<br>2023-Dec-06 17:10:06<br>PCC | Date Created<br>Handled On I<br>Handled By       | Date                                               | 2023-Dec-06 17:11:04    |
| Firstname<br>Lastname<br>Middlename<br>Home<br>Ward<br>Admit date<br>External Ref | Patient<br>Tama<br>Aaron<br>PCC Nursing Home<br>Ward 1<br>315028    | Brandname<br>Genericname<br>Strength<br>Form<br>DIN<br>External Ref | Dru<br>Lar<br>10(                                                                        | ıg/Mixture<br>ntus SoloStar                         | Firstname<br>Lastname<br>License<br>External Ref | J2<br>Smit<br>670 <sup>-</sup><br>670 <sup>-</sup> | Doctor<br>h<br>19<br>18 |
| General Do<br>Start Date 20<br>Expiry                                             | SIG Inject 10<br>Inject 10 unit<br>day for type 3<br>breakfast - te | ) unit<br>suba<br>2 DN<br>st n                                      | t subcutaneously one tim<br>cutaneously one time a<br>A administer before<br>ursing note | DispQty 0<br>Days                                   |                                                  | Auth O Unlimited                                   |                         |
|                                                                                   |                                                                     |                                                                     |                                                                                          |                                                     |                                                  |                                                    | Close                   |

The External Rx Order screen, accessible by selecting the External Rx Order option from the View top menu in the F12 prescription-filling screen, has also been updated to support the above changes.

Tabs have been added to the screen with **a new tab for every additional order** linked to the original New prescription order. Each tab is labelled with the relevant order type: **New**, **Modify**, **Suspend**, **Resume**, **Discontinue**. For multiple orders of the same type, a number is added to the label name (e.g., Modify 1, Modify 2, etc.). These tabs appear in the sequence in which the orders were received from PCC. If the order originated in Kroll, then there will be no '**New**' tab to display.

When the **External Rx Order** screen is opened, the system automatically defaults to the tab relevant to the action the user is performing. For example, if the user is processing a Modify order with pending Modify orders, then the most recent Modify order tab will be displayed by default.

The View Changes and View Details buttons have been added to the Order Info section, functioning the same as they do in the New Rx ToDo screen.

| 🕖 External Rx Order                                                 | _ |                      | $\times$            |
|---------------------------------------------------------------------|---|----------------------|---------------------|
| New Modify 1 ✔ Modify 2                                             |   |                      |                     |
| Signed by authorized prescriber                                     |   | Signed d             | ate:                |
| Entered By Poladi, Sumith Verbal (Oral) Date 10/04/2024 Type Modify |   | View Det<br>View Cha | nt<br>tails<br>nges |

Additionally, the option *Use this sig code in the Rx* now works for each **Modify tab**. Checking this option will update the prescription with the **SIG** from the Modify order.

| Sig<br>Admin Start Date 11/04/2024                          | Admin Stop Date |
|-------------------------------------------------------------|-----------------|
| Give 1 tablet by mouth one time a day for test modification |                 |
| Use this sig code text in the Rx                            |                 |
| Dispense Frequency                                          |                 |
| Daily - (0800:(1))                                          |                 |

#### [KRL-11690] Improved Suspend Rx and Resume Rx screens for PointClickCare

#### Feature

Kroll has been enhanced with a new feature that facilitates pharmacy users triaging **Suspend** and **Resume** prescription requests from **PointClickCare (PCC)**.

When orders to Suspend or Resume prescriptions are received from a PCC facility, they are displayed in the **ERx** queue in the **F9 - Workflow** screen. Users can process these requests from the **ERx Items** screen to update the associated prescriptions.

Previously, these requests were managed through a floating window with little reference to the patient record. These screens have now been updated to display **an embedded screen** in the Kroll window, including both a **top menu** and a **side-bar ribbon menu**, as well as a yellow section at the top displaying **patient information**.

- Suspend Rx screen
- Resume Rx screen

| 2-yrk-qa-lkyriaka:1031pcc-Workflow                                                                                                    |                                                                                                    | - 🗆 X                                                                                                    |
|----------------------------------------------------------------------------------------------------|----------------------------------------------------------------------------------------------------|----------------------------------------------------------------------------------------------------|
| File Edit View Profile Utilities NH Cards Session Help Ver                                                                                                    | iion 10 (Danburite)                                                                                                    |                                                                                                    |
| F3 - Patient F5 - Drug F7 - Doctor F9 - V                                                                                                    | orkflow F11 - Drop-off F12 - New Rx Alt+X - Start                                                                                                    |                                                                                                    |
| Suspend Ry                                                                                                    |                                                                                                    | ➢ Profile                                                                                                    |
|                                                                                                    |                                                                                                    | All Rxs                                                                                                    |
| Patient Aaron, Tama 02/07/1923 101                                                                                                    | Allergies (1)                                                                                                    | Active Rxs                                                                                                    |
| Height Weight Sex Female                                                                                                    | Active Rxs w/Passtimes                                                                                                    |                                                                                                    |
| Family MD                                                                                                    | Refillable Rxs                                                                                                    |                                                                                                    |
| Strawberries                                                                                                    | Conditions (4)                                                                                                    | Pricing Profile                                                                                                    |
|                                                                                                    | Atherosclerotic heart disease of native coronary artery; Fracture of lower (distal) end of tib<br>without fibula, closed: Transient cerebral ischaemic attack, upspecified. Upspecified demer                                                                                                    | hia with or Not Disp./OTC Rxs                                                                                                    |
|                                                                                                    | warout noda, closed, warsterk terebraristnaenik attack, anspecifica, onspecifica denier                                                                                                    | Rxs Filled in Error                                                                                                    |
| Suspend                                                                                                    | Resume                                                                                                    | Suspended Rxs                                                                                                    |
| Date 14/08/2024 09:59                                                                                                    | Date 22/03/2024 09:23                                                                                                    | Transactions                                                                                                    |
| Bassan                                                                                                    |                                                                                                    | Perform Clinical Analysis                                                                                                    |
|                                                                                                    | V Reason                                                                                                    | Print Electronic Hard Copy                                                                                                    |
| Comment                                                                                                    | Comment                                                                                                    | ∀View/                                                                                                    |
|                                                                                                    |                                                                                                    | External Rx Order                                                                                                    |
|                                                                                                    |                                                                                                    | Nursing Home Info                                                                                                    |
|                                                                                                    |                                                                                                    |                                                                                                    |
|                                                                                                    |                                                                                                    |                                                                                                    |
| Rx Summary Rx 9000030                                                                                                    |                                                                                                    |                                                                                                    |
| Pr Num Orig Pr Num Drug                                                                                                    | Dector                                                                                                    |                                                                                                    |
| 0000020 0000020 Trianal With Cadaina No 4 200(50m)                                                                                                    | Dr. Smith Zachany Can't Suspend By is m                                                                                                    | istako                                                                                                    |
| Sobooso Sobooso Iyendi witii Codeine No.4 Sobooni                                                                                                    | Cart Suspend. Kt is in                                                                                                    | ISLAKE.                                                                                                    |
|                                                                                                    |                                                                                                    |                                                                                                    |
|                                                                                                    |                                                                                                    |                                                                                                    |
|                                                                                                    |                                                                                                    |                                                                                                    |
| A suspend reason must be specified                                                                                                    |                                                                                                    |                                                                                                    |
| Suspend Eligible Pyc                                                                                                    | Brint Order                                                                                                    |                                                                                                    |
| <u>Bashena clidiple ikas</u>                                                                                                    |                                                                                                    |                                                                                                    |
|                                                                                                    | User: EA (Eugenio Andreoli)                                                                                                    | 0                                                                                                    |
|                                                                                                    |                                                                                                    |                                                                                                    |
| 2-yrk-qa-lkyriaka:1031pcc-Workflow                                                                                                    |                                                                                                    | - 🗆 X                                                                                                    |
| 2-yrk-qa-lkyriaka:1031pcc-Workflow File Edit View Profile Utilities NH Cards Session Help Ver                                                                                                    | ion 10 (Danburite)                                                                                                    | - 🗆 X                                                                                                    |
| 2-yrk-qa-lkyriaka:1031pcc-Workflow     File Edit View Profile Utilities NH Cards Session Help Ver     E3 - Patient F5 - Drug F7 - Doctor F9 - V                                                                                                    | ion 10 (Danburite)<br>Artkflaw F11 - Drap-off F12 - New Rx Alt+X - Start                                                                                                    | -                                                                                                    |
| 2-yrk-qa-lkyriaka:1031pcc-Workflow           File         Edit         View         Profile         Utilities         NH         Cards         Session         Help         Vec           F3 - Patient         F5 - Drug         F7 - Doctor         F9 - V                                                                                                    | ion 10 (Danburite)<br>orkflow F11 - Drop-off F12 - New Rx Alt+X - Start                                                                                                    | - X                                                                                                    |
| 2-yrk-qa-lkyriaka:1031pcc-Workflow       File     Edit     View     Profile     Utilities     NH     Cards     Session     Help     Vec       F3 - Patient     F5 - Drug     F7 - Doctor     F9 - V       Resume Rx                                                                                                    | ion 10 (Danburite)<br>orkflow F11 - Drop-off F12 - New Rx Alt+X - Start                                                                                                    | - X                                                                                                    |
| 2-yrk-qa-lkyriaka:1031pcc-Workflow File Edit View Profile Utilities NH Cards Session Help Ver F3 - Patient F5 - Drug F7 - Doctor F9 - V  Resume Rx Patient Aaron, Tama 02/07/1923 101                                                                                                    | ion 10 (Danburite)<br>orkflow F11 - Drop-off F12 - New Rx Alt+X - Start<br>Allergies (1)                                                                                                    | - X                                                                                                    |
| 2-yrk-qa-lkyriaka:1031pcc-Workflow File Edit View Profile Utilities NH Cards Session Help Ver F3 - Patient F5 - Drug F7 - Doctor F9 - V  Resume Rx Patient Aaron, Tama 02/07/1923 101 Height Sex Female                                                                                                    | ion 10 (Danburite)<br>orkflow F11 - Drop-off F12 - New Rx Alt+X - Start<br>Allergies (1)<br>Demerol: Strawberries                                                                                                    | - X                                                                                                    |
| 2-yrk-qa-lkyriaka:1031pcc-Workflow File Edit View Profile Utilities NH Cards Session Help Ver F3 - Patient F5 - Drug F7 - Doctor F9 - V      Resume Rx Patient Aaron, Tama     02/07/1923 101 Height Sex Female Family MD                                                                                                    | ion 10 (Danburite)<br>orkflow F11 - Drop-off F12 - New Rx Alt+X - Start<br>Allergies (1)<br>Demerol: Strawberries                                                                                                    | - X                                                                                                    |
| 2-yrk-qa-lkyriaka:1031pcc-Workflow File Edit View Profile Utilities NH Cards Session Help Ver F3 - Patient F5 - Drug F7 - Doctor F9 - V      Resume Rx Patient Aaron, Tama 02/07/1923 101 Height Veight Sex Female Family MD Strawberies                                                                                                    | ion 10 (Danburite)<br>orkflow F11 - Drop-off F12 - New Rx Alt+X - Start<br>Allergies (1)<br>Demerol: Strawberries<br>Conditions (4)                                                                                                    | - X                                                                                                    |
| 2-yrk-qa-lkyriaka:1031pcc-Workflow File Edit View Profile Utilities NH Cards Session Help Ver F3 - Patient F5 - Drug F7 - Doctor F9 - V      Resume Rx Patient Aaron, Tama     02/07/1923 101 Height Sex Female Family MD      Strawberries                                                                                                    | ion 10 (Danburite)<br>orkflow F11 - Drop-off F12 - New Rx Alt+X - Start<br>Allergies (1)<br>Demerol: Strawberries<br>Conditions (4)<br>Atherosclerolic heart disease of native coronary artery: Fracture of lower (distal) end of til                                                                                                    | - X                                                                                                    |
| 2-yrk-qa-lkyriaka:1031pcc-Workflow File Edit View Profile Utilities NH Cards Session Help Ver F3 - Patient F5 - Drug F7 - Doctor F9 - V      Resume Rx Patient Aaron, Tama     02/07/1923 101 Height Veight Sex Female Family MD Strawberries                                                                                                    | ion 10 (Danburite)<br>orkflow F11 - Drop-off F12 - New Rx Alt+X - Start<br>Allergies (1)<br>Demerol: Strawberries<br>Conditions (4)<br>Atherosclerotic heart disease of native coronary artery; Fracture of lower (distal) end of til<br>without fibula, closed; Transient cerebral ischaemic attack, unspecified; Unspecified demer                                                        | - X  Profile  All Rxs  Active Rxs Active Rxs Active Rxs Pricing Profile  Not Disp./OTC Rxs Rxs Filled in From                                                                                                    |
| 2-yrk-qa-lkyriaka:1031pcc-Workflow File Edit View Profile Utilities NH Cards Session Help Ver F3 - Patient F5 - Drug F7 - Doctor F9 - V      Resume Rx Patient Aaron, Tama 02/07/1923 101 Height Veight Sex Female Family MD Strawberries                                                                                                    | ion 10 (Danburite)<br>orkflow F11 - Drop-off F12 - New Rx Alt+X - Start<br>Allergies (1)<br>Demerol: Strawberries<br>Conditions (4)<br>Atherosclerotic heart disease of native coronary artery; Fracture of lower (distal) end of til<br>without fibula, closed; Transient cerebral ischaemic attack, unspecified; Unspecified demer                                                        | - X  Profile  All Rxs  Active Rxs  Active Rxs  Active Rxs  Pricing Profile  Not Disp./OTC Rxs  Rxs Filled in Error  Surgended Rxs                                                                                                    |
| 2-yrk-qa-lkyriaka:1031pcc-Workflow File Edit View Profile Utilities NH Cards Session Help Ver F3 - Patient F5 - Drug F7 - Doctor F9 - V      Resume      Resume     Resume     Resume                                                                                                    | ion 10 (Danburite)<br>orkflow F11 - Drop-off F12 - New Rx Alt+X - Start<br>Allergies (1)<br>Demerol: Strawberries<br>Conditions (4)<br>Atherosclerolic heart disease of native coronary artery: Fracture of lower (distal) end of til<br>without fibula, closed; Transient cerebral ischaemic attack, unspecified; Unspecified demen                                                        | - X  Profile  All Rxs  Active Rxs  Active Rxs  Active Rxs  Pricing Profile  Not Disp./OTC Rxs  Rxs Filled in Error  Suspended Rxs  Tansactions                                                                                                    |
| 2-yrk-qa-lkyriaka:1031pcc-Workflow File Edit View Profile Utilities NH Cards Session Help Ver F3 - Patient F5 - Drug F7 - Doctor F9 - V      Resume RX Patient Aaron, Tama 02/07/1923 101 Height Veight Sex Female Family MD Strawberries Resume Date 14/08/2024 09:58                                                                                                    | ion 10 (Danburite)<br>orkflow F11 - Drop-off F12 - New Rx Alt+X - Start<br>Allergies (1)<br>Demerol: Strawberries<br>Conditions (4)<br>Atherosclerolic heart disease of native coronary artery; Fracture of lower (distal) end of til<br>without fibula, closed; Transient cerebral ischaemic attack, unspecified; Unspecified demen                                                        | - X  Profile All Rxs Active Rxs Active Rxs Active Rxs Refillable Rxs Pricing Profile Not Disp./OTC Rxs Rxs Filled in Error Suspended Rxs Transactions Perform Clinical Anabusis                                                                                                    |
| 2-yrk-qa-lkyriaka:1031pcc-Workflow File Edit View Profile Utilities NH Cards Session Help Ver F3 - Patient F5 - Drug F7 - Doctor F9 - V      Resume RX Patient Aaron, Tama 02/07/1923 101 Height Veight Sex Female Family MD Strawberries Resume Date 14/08/2024 09:58 Reason                                                                                                    | ion 10 (Danburite)<br>orkflow F11 - Drop-off F12 - New Rx Alt+X - Start<br>Allergies (1)<br>Demerol: Strawberries<br>Conditions (4)<br>Atherosclerolic heart disease of native coronary artery; Fracture of lower (distal) end of til<br>without fibula, closed; Transient cerebral ischaemic attack, unspecified; Unspecified demer                                                        | - X  Profile All Rxs Active Rxs Active Rxs Active Rxs Active Rxs Pricing Profile Not Disp./OTC Rxs Rxs Filled in Error Suspended Rxs Transactions Perform Clinical Analysis Perform Clinical Analysis                                                                                                    |
| 2-yrk-qa-lkyriaka:1031pcc-Workflow File Edit View Profile Utilities NH Cards Session Help Ver     F3 - Patient F5 - Drug F7 - Doctor F9 - V      Resume RX Patient Aaron, Tama 02/07/1923 101 Height Weight Sex Female Family MD Strawberries Resume Date 14/08/2024 09:58 Reason Cgmment                                                                                                    | ion 10 (Danburite)<br>orkflow F11 - Drop-off F12 - New Rx Alt+X - Start<br>Allergies (1)<br>Demerol: Strawberries<br>Conditions (4)<br>Atherosclerolic heart disease of native coronary artery; Fracture of lower (distal) end of til<br>without fibula, closed; Transient cerebral ischaemic attack, unspecified; Unspecified demer                                                        |                                                                                                    |
| 2-yrk-qa-lkyriaka:1031pcc-Workflow File Edit View Profile Utilities NH Cards Session Help Ver     F3 - Patient F5 - Drug F7 - Doctor F9 - V      Resume RX Patient Aaron, Tama 02/07/1923 101 Height Veight Sex Female Family MD Strawberries Resume Date 14/08/2024 09:58 Reason Comment                                                                                                    | ion 10 (Danburite)<br>orkflow F11 - Drop-off F12 - New Rx Alt+X - Start<br>Allergies (1)<br>Demerol: Strawberries<br>Conditions (4)<br>Atherosclerotic heart disease of native coronary artery: Fracture of lower (distal) end of til<br>without fibula, closed; fransient cerebral ischaemic attack, unspecified; Unspecified demer                                                        |                                                                                                    |
| 2-yrk-qa-lkyriaka:1031pcc-Workflow File Edit View Profile Utilities NH Cards Session Help Ver     F3 - Patient F5 - Drug F7 - Doctor F9 - V      Resume RX Patient Aaron, Tama 02/07/1923 101 Height Veight Sex Female Family MD Strawberries Resume Date 14/08/2024 09:58 Reason Comment                                                                                                    | ion 10 (Danburite)<br>orkflow F11 - Drop-off F12 - New Rx Alt+X - Start<br>Allergies (1)<br>Demerol: Strawberries<br>Conditions (4)<br>Atherosclerotic heart disease of native coronary artery: Fracture of lower (distal) end of til<br>without fibula, closed; Transient cerebral ischaemic attack, unspecified; Unspecified demer                                                        |                                                                                                    |
| 2-yrk-qa-lkyriaka:1031pcc-Workflow File Edit View Profile Utilities NH Cards Session Help Ver     F3 - Patient F5 - Drug F7 - Doctor F9 - V      Resume RX Patient Aaron, Tama 02/07/1923 101 Height Veight Sex Female Family MD Strawberries Resume Date 14/08/2024 09:58 Reason Comment                                                                                                    | ion 10 (Danburite)<br>orkflow F11 - Drop-off F12 - New Rx Alt+X - Start<br>Allergies (1)<br>Demerol: Strawberries<br>Conditions (4)<br>Atherosclerotic heart disease of native coronary artery: Fracture of lower (distal) end of til<br>without fibula, closed; Transient cerebral ischaemic attack, unspecified; Unspecified demer                                                        |                                                                                                    |
| 2-yrk-qa-lkyriaka:1031pcc-Workflow File Edit View Profile Utilities NH Cards Session Help Ver     F3 - Patient F5 - Drug F7 - Doctor F9 - V      Resume RX Patient Aaron, Tama 02/07/1923 101 Height Veight Sex Female Family MD Strawberries Resume Date 14/08/2024 09:58 Reason Comment                                                                                                    | ion 10 (Danburite)<br>orkflow F11 - Drop-off F12 - New Rx Alt+X - Start<br>Allergies (1)<br>Demerol: Strawberries<br>Conditions (4)<br>Atherosclerotic heart disease of native coronary artery: Fracture of lower (distal) end of til<br>without fibula, closed; Transient cerebral ischaemic attack, unspecified; Unspecified demer                                                        |                                                                                                    |
| 2-yrk-qa-lkyriaka:1031pcc-Workflow File Edit View Profile Utilities NH Cards Session Help Ver     F3 - Patient F5 - Drug F7 - Doctor F9 - V      Resume RX Patient Aaron, Tama 02/07/1923 101 Height Veight Sex Female Family MD Strawberries Resume Date 14/08/2024 09:58 Reason Comment Rx 1000156                                                                                                    | ion 10 (Danburite)<br>orkflow F11 - Drop-off F12 - New Rx Alt+X - Start<br>Allergies (1)<br>Demerol: Strawberries<br>Conditions (4)<br>Atherosclerolic heart disease of native coronary artery: Fracture of lower (distal) end of til<br>without fibula, closed; Transient cerebral ischaemic attack, unspecified; Unspecified demer                                                        |                                                                                                    |
| 2-yrk-qa-lkyriaka:1031pcc-Workflow  File Edit View Profile Utilities NH Cards Session Help Ver     F3 - Patient F5 - Drug F7 - Doctor F9 - V      Resume RX  Patient Aaron, Tama 02/07/1923 101 Height Sex Female Family MD Strawberries  Resume Date 14/08/2024 09:58 Reason Comment  Rx 1000156 Drin De 1000156 Drin De 10000156 Drin De 1000156 Drin D | ion 10 (Danburite)<br>orkflow F11 - Drop-off F12 - New Rx Alt+X - Start<br>Allergies (1)<br>Demerol: Strawberries<br>Conditions (4)<br>Atherosclerolic heart disease of native coronary artery: Fracture of lower (distal) end of til<br>without fibula, closed; Transient cerebral ischaemic attack, unspecified; Unspecified demer                                                        | Profile     All Rxs     Active Rxs w/Passtimes     Active Rxs     Active Rxs     Active Rxs     Active Rxs     Refillable Rxs     Pricing Profile     Not Disp./OTC Rxs     Rxs Filled in Error     Suspended Rxs     Transactions     Perform Clinical Analysis     Perform Clinical Analysis     Perform Clinical Analysis     Perform Clinical Analysis     View     External Rx Order     Nursing Home Info                                     |
| 2-yrk-qa-lkyriaka:1031pcc-Workflow         File Edit View Profile Utilities NH Cards Session Help Ver         F3 - Patient       F5 - Drug       F7 - Doctor       F9 - V         Resume RX         Patient       Aaron, Tama       02/07/1923       101         Height       Weight       Sex       Female         Family MD       Strawberries       101         Resume       Date       14/08/2024       09:58         Reason       Comment       1000156       Drug TAB Aspirin - Tablets 325mg                                                                                                    | ion 10 (Danburite)<br>orkflow F11 - Drop-off F12 - New Rx Alt+X - Start<br>Allergies (1)<br>Demerol: Strawberries<br>Conditions (4)<br>Atherosclerotic heart disease of native coronary artery: Fracture of lower (dista) end of tilt<br>without fibula, dosed; Transient cerebral ischaemic attack, unspecified; Unspecified demer                                                         |                                                                                                    |
| 2-yrk-qa-lkyriaka:1031pcc-Workflow         File Edit View Profile Utilities NH Cards Session Help Ver         F3 - Patient       F5 - Drug       F7 - Doctor       F9 - V         Resume Rx         Patient       Aaron, Tama       02/07/1923       101         Height       Weight       Sex       Female         Family MD       Stawberries       09:58       Reason         Comment       Comment       09:58       Resume         Date       14/08/2024       09:58       Reason         Comment       Stawberries       Suspend Comment                                                                                                    | ion 10 (Danburite)<br>orkflow F11 - Drop-off F12 - New Rx Alt+X - Start<br>Allergies (1)<br>Demerol: Strawberries<br>Conditions (4)<br>Atherosclerolic heart disease of native coronary artery: Fracture of lower (distal) end of til<br>without fibula, closed; Transient cerebral ischaemic attack, unspecified; Unspecified demer<br>Doctor Dr. Smith, J2<br>ant                         |                                                                                                    |
| 2-yrk-qa-lkyriaka:1031pcc-Workflow         File Edit View Profile Utilities NH Cards Session Help Ver         F3 - Patient       F5 - Drug       F7 - Doctor       F9 - V         Resume       02/07/1923       101         Height       Weight       Sex       Female         Patient       Aaron, Tama       02/07/1923       101         Height       Weight       Sex       Female         Patient MD       Strawberries       Strawberries       Strawberries         Resume       Date       14/08/2024       09:58       Reason         Cgmment       Coring Fx 1000156       Drug TAB Aspirin - Tablets 325mg       Suspend Comm         21/03/2024 12:15       Duplicate Therapy       Suspend Comm       Suspend Comm                                                                                                    | ion 10 (Danburite)<br>orkflow F11 - Drop-off F12 - New Rx Alt+X - Start<br>Allergies (1)<br>Demerol: Strawberries<br>Conditions (4)<br>Atherosclerotic heart disease of native coronary artery: Fracture of lower (dista) end of tit<br>without fibula, closed: Transient cerebral ischaemic attack, unspecified: Unspecified demer                                                         |                                                                                                    |
| 2-yrk-qa-lkyriaka:1031pcc-Workflow         File Edit View Profile Utilities NH Cards Session Help Ver         F3 - Patient       F5 - Drug       F7 - Doctor       F9 - V         Resume RX         Patient       Aaron, Tama       02/07/1923       101         Height       Weight       Sex       Female         Family MD       Strawberries       5       5         Resume       Date       14/08/2024       09:58       9         Reason       Comment       5       5       5         Rx 1000156       Drug       TAB Aspirin - Tablets 325mg       5         Suspend Comm       21/03/2024 12:15       Duplicate Therapy       5                                                                                                    | ion 10 (Danburite)<br>orkflow F11 - Drop-off F12 - New Rx Alt+X - Start<br>Allergies (1)<br>Demerol: Strawberries<br>Conditions (4)<br>Atherosclerotic heart disease of native coronary artery: Fracture of lower (dista) end of tit<br>without fibula, closed: Transient cerebral ischaemic attack, unspecified: Unspecified demer                                                         |                                                                                                    |
| 2-yrk-qa-lkyriaka:1031pcc-Workflow         File Edit View Profile Utilities NH Cards Session Help Ver         F3 - Patient       F5 - Drug       F7 - Doctor       F9 - V         Resume RX         Patient       Model       Sex       Female         Family MD       Strawberries       Sex       Female         Date       14/08/2024       09:58       Resume         Date       14/08/2024       09:58       Female         Reson       Comment       Suspend Comm         Rx 1000156       Drug       TAB Aspirin - Tablets 325mg         Suspend Comm       21/03/2024 12:15       Duplicate Therapy                                                                                                    | ion 10 (Danburite) Orkflow F11 - Drop-off F12 - New Rx Alt+X - Start  Allergies (1) Demerol; Strawberries Conditions (4) Atherosclerolic heart disease of native coronary artery; Fracture of lower (dista) end of tit without fibula, closed; Transient cerebral ischaemic attack, unspecified; Unspecified demer                                                                          | Profile     All Rxs     Active Rxs     Active Rxs     Active Rxs     Active Rxs     Active Rxs     Active Rxs     Active Rxs     Active Rxs     Active Rxs     Active Rxs     Transactions     Perform Clinical Analysis     Perform Clinical Analysis     Perform Clinical Analysis     Primt Electronic Hard Copy     View     External Rx Order     Nursing Home Info                                                                            |
| 2-yrk-qa-lkyriaka:1031pcc-Workflow         File Edit View Profile Utilities NH Cards Session Help Ver         F3 - Patient       F5 - Drug       F7 - Doctor       F9 - V         Resume RX         Patient       Aaron, Tama       02/07/1923       101         Height       Weight       Sex       Female         Family MD       Strawberries       5       5         Resume       Dgte       14/08/2024       09:58       9         Reason       Comment       5       5       5         Rx 1000156       Drug       TAB Aspirin - Tablets 325mg       5         21/03/2024       12:15       Duplicate Therapy       5                                                                                                    | ion 10 (Danburite)<br>orkflow F11 - Drop-off F12 - New Rx Alt+X - Start<br>Allergies (1)<br>Demerol; Strawberries<br>Conditions (4)<br>Atherosclerotic heart disease of native coronary artery; Fracture of lower (distal) end of the<br>without fibula, closed; Transient cerebral ischaemic attack, unspecified; Unspecified demer<br>Doctor Dr. Smith, J2<br>ent                         | Profile     All Rxs     Active Rxs     Active Rxs     Active Rxs     Active Rxs     Active Rxs     Active Rxs     Active Rxs     Active Rxs     Active Rxs     Active Rxs     Active Rxs     Pricing Profile     Not Disp./OTC Rxs     Rxs Filled in Error     Suspended Rxs     Transactions     Perform Clinical Analysis     Priore     Priore Electronic Hard Copy     View     External Rx Order     Nursing Home Info                         |
| 2-yrk-qa-lkyriaka:1031pcc-Workflow         File Edit View Profile Utilities NH Cards Session Help Ver         F3 - Patient       F5 - Drug       F7 - Doctor       F9 - V         Resume RX         Patient       Aaron, Tama       02/07/1923       101         Height       Weight       Sex       Female         Family MD       Strawberries       5       5         Resume       Dgte       14/08/2024       09:58       9         Reason       Comment       5       5       5         Rx 1000156       Drug       TAB Aspirin - Tablets 325mg       5         21/03/2024       12:15       Duplicate Therapy       5         A resume reason must be specified       5       5       5                                                                                                    | ion 10 (Danburite)<br>orkflow F11 - Drop-off F12 - New Rx Alt+X - Start<br>Allergies (1)<br>Demerol; Strawberries<br>Conditions (4)<br>Atherosclerotic heart disease of native coronary artery; Fracture of lower (distal) end of the<br>without fibula, closed; Transient cerebral ischaemic attack, unspecified; Unspecified demer<br>Doctor Dr. Smith, J2<br>ent                         | Profile     All Rxs     Active Rxs     Active Rxs     Active Rxs     Active Rxs     Active Rxs     Active Rxs     Active Rxs     Active Rxs     Active Rxs     Active Rxs     Active Rxs     Active Rxs     Pricing Profile     Not Disp./OTC Rxs     Rxs Filled in Error     Suspended Rxs     Transactions     Perform Clinical Analysis     Priore Print Electronic Hard Copy     View     External Rx Order     Nursing Home Info               |
| 2-yrk-qa-lkyriaka:1031pcc-Workflow         File Edit View Profile Utilities NH Cards Session Help Ver         F3 - Patient       F5 - Drug       F7 - Doctor       F9 - V         Resume RX         Patient       Aaron, Tama       02/07/1923       101         Height       Weight       Sex       Female         Family MD       Strawberries       5       5         Resume       Dgte       14/08/2024       09:58       9         Reason       Comment       5       5       5         Rx 1000156       Drug       TAB Aspirin - Tablets 325mg       5         21/03/2024 12:15       Duplicate Therapy       Suspend Comm         A resume reason must be specified       8       8       5                                                                                                    | ion 10 (Danburite)<br>orkflow F11 - Drop-off F12 - New Rx Alt+X - Start<br>Allergies (1)<br>Demerol; Strawberries<br>Conditions (4)<br>Atherosclerotic heart disease of native coronary artery; Fracture of lower (distal) end of the<br>without fibula, closed; Transient cerebral ischaemic attack, unspecified; Unspecified demer<br>Doctor Dr. Smith, J2<br>ant<br>Print Order X Cancel | Profile     All Rxs     Active Rxs     Active Rxs     Active Rxs     Active Rxs     Active Rxs     Active Rxs     Active Rxs     Active Rxs     Active Rxs     Active Rxs     Active Rxs     Active Rxs     Transactions     Pricing Profile     Not Disp./OTC Rxs     Rxs Filled in Error     Suspended Rxs     Transactions     Perform Clinical Analysis     Fig Print Electronic Hard Copy     View     External Rx Order     Nursing Home Info |

The top portion of the screen features a yellow section displaying the patient's information.

The Suspend Rx and Resume Rx screens now feature two additional top menu options: View and Profile.

View menu options:

- External Rx Order: Opens the newly updated External Rx Order screen, defaulting to the tab relevant to the action the user is performing.
- Nursing Home Info (hotkey: Alt+N): Opens the prescription's NH Rx Information screen.

Profile menu options:

- All Rxs (hotkey: Shift+F3)
- All Rxs (hotkey: Shift+F4)
- Active Rxs (hotkey: Shift+F5)
- Refillable Rxs (hotkey: Shift+F6)
- Pricing Profile (hotkey: Shift+F7)
- Not Disp/OTC Profile (hotkey: Shift+F8)
- Rxs Filled in Error (hotkey: Shift+F9)
- Active Rxs and Passtimes (hotkey: Shift+F10)
- Suspended Rxs
- Transactions (hotkey: Shift+F2)
- Perform Clinical Analysis (hotkey: Alt+N)

These options are the same as those found in the **F3 - Patient** card and will display in a new window when selected.

The ribbon bar on the right-hand side features two sections: **View** and **Profile**. The options under each section mirror the respective top menu options. Situated between these sections is an additional option:

• **Print Electronic Hard Copy**: When selected, the button turns green. Completing the order will automatically print out the order's Electronic Hardcopy.

Moreover, the **F3 - Patient** button is available when in the **Suspend Rx** or **Resume Rx** screens. Selecting this button displays the **F3 - Patient** card. When on the **Patient card**, a **Return** button with a green check mark is displayed at the top right of the card. Pressing the button navigates the user back to the **Suspend Rx** or **Resume Rx** screens.

| Mrs. Aar  | on (Lama), Tama | Modify        |              |        |            |                   | ОК         | 🗸 Return | 🗴 Cancel |
|-----------|-----------------|---------------|--------------|--------|------------|-------------------|------------|----------|----------|
| Address 1 | 123 Main Street |               | Phone Number | rs (1) | F2 Ins Del | <u>B</u> irthdate | 02/07/1923 |          |          |
| Address 2 | 123             | 1 Alt Address | Home         | Phone  |            | Age               | 101 years  |          |          |
| City      | Toronto         | Prov ON ~     |              |        |            | Language          | English    | ~        |          |

#### [KRL-11695] Support patient Middle Name for ADT/ERx queues and incoming orders

#### Feature

The **ADT** and **ERx** queues have been updated to support patients' Middle Names. The patient name column on both the **ERx Items** and **ADT Items** screens now includes the Middle Name. The Middle Name is appended to the First Name, separated by a space, resulting in the format: Last Name, First Name Middle Name (e.g., Smith, John Mark).

| ERx Items F - Process Item Clear Filters |                        |             |            |                  |                               |                                  |                 |  |
|------------------------------------------|------------------------|-------------|------------|------------------|-------------------------------|----------------------------------|-----------------|--|
|                                          | Type: <all></all>      | V NH: KA    | .ll >      | $\sim$ W         | ard: <sub><all></all></sub> v | Pat: <all></all>                 | ~               |  |
|                                          |                        |             |            |                  | Communication Meth            | od: <sub><all></all></sub>       | ~               |  |
| Items (90)                               |                        |             |            |                  |                               |                                  |                 |  |
| Communication Method                     | Effective Date         | Туре        | Orig RxNum | External Rx Ref# | Patient                       | Drug                             | Nursing home    |  |
| Written                                  | 16/06/2022 11:08:00 AM | Discontinue |            | 686733           | Kerr Cary                     | Coumadin (3)                     | PCC Nursing Hor |  |
| Prescriber Entered                       | 18/04/2024 02:13:54 PM | New         |            | 688888           | June, Jose Arcadio            | Acetaminophen (325)              | PCC Nursing Hor |  |
| Prescriber Entered                       | 11/05/2023 11:49:19 AM | New         |            | 689097           | Akin, Hillary                 | Restoralax (17)                  | PCC Nursing Hor |  |
| Written                                  | 19/01/2023 01:54:17 PM | New         |            | 688364           | Akin, Hillary                 | Tylenol #4                       | PCC Nursing Hor |  |
| Written                                  | 19/01/2023 01:42:35 PM | New         |            | 688363           | Akin, Hillary                 | Tylenol Arthritis Pain 8 Hour (6 | PCC Nursing Hor |  |
| Written                                  | 19/01/2023 01:40:26 PM | New         |            | 688362           | Akin, Hillary                 | HYDROmorphone HCI (1)            | PCC Nursing Hor |  |
| Written                                  | 20/06/2022 03:37:48 PM | New         |            | 687004           | Akin, Hillary                 | predniSONE (5)                   | PCC Nursing Hor |  |
| Oral                                     | 10/04/2024 03:47:52 PM | New         |            | 691782           | Aaron, Tama                   | Tylenol #2 (300-15-15)           | PCC Nursing Hor |  |
| Oral                                     | 10/04/2024 03:45:25 PM | Modify      | 1000192    | 691598           | Aaron, Tama                   | Tylenol Cold Daytime (325/30/1   | PCC Nursing Hor |  |
| Prescriber Entered                       | 10/04/2024 03:43:05 PM | Modify      | 1000195    | 691266           | Aaron, Tama                   | Lasix Special (500mg)            | PCC Nursing Hor |  |
| Oral                                     | 10/04/2024 03:41:43 PM | Modify      | 9000032    | 691262           | Aaron, Tama                   | Tylenol With Codeine No.3 (3🛛    | PCC Nursing Hor |  |
| Oral                                     | 10/04/2024 03:39:11 PM | Modify      | 1000189    | 691561           | Aaron Tama                    | Clonanam (1mg)                   | PCC Nursina Hor |  |

The Pat filter has also been updated to display the patient's Middle Name.

| F - Proce          | ss Ite | em                                                         | 🕄 Refresh            | 🗙 Clear Filters |  |  |
|--------------------|--------|------------------------------------------------------------|----------------------|-----------------|--|--|
| <all> ~</all>      | Pat:   | <all></all>                                                |                      | ~               |  |  |
| Communication Meth | od:    | d: June, Jose Arcadio                                      |                      |                 |  |  |
|                    | . ]    | Akin, Hillary                                              |                      |                 |  |  |
| ent                | Drug   | Aaron,                                                     | lama                 |                 |  |  |
|                    | Acet   | <unlir< th=""><th>iked Patients&gt;</th><th></th></unlir<> | iked Patients>       |                 |  |  |
| n, Hillary         | Rest   | oralax (                                                   | 17)                  | PCC Nursing Hor |  |  |
| n, Hillary         | Tylen  | nol #4                                                     |                      | PCC Nursing Hor |  |  |
| n, Hillary         | Tylen  | ol Arth                                                    | ritis Pain 8 Hour (6 | PCC Nursing Hor |  |  |
| n Hillanz          | нуря   | ROmornhone HCL(1) PCC Nursing Hor                          |                      |                 |  |  |

The **ADT Wizard** screen, which is displayed when processing an item from the **ADT Items** screen, has been updated to include the *Middle Name* field in both the **Incoming ADT Patient** and **Selected Patient** sections. This update ensures that the patient card is accurately updated if a request is received from an Electronic Medical Records (EMR) service.

| Patient sele | ection page<br>elect the correct p | <b>1</b><br>Datient for the ADT message |               |            |          |
|--------------|------------------------------------|-----------------------------------------|---------------|------------|----------|
| ADT Message  | New Admission                      | : June, Jose Arcadio                    |               |            |          |
| Incoming A   | DT Patient                         |                                         | Selected      | Patient    |          |
|              |                                    |                                         | Patient June, | Jose       | ✓ Search |
| Last Name    | June                               |                                         | Last Name     | June       |          |
| First Name   | Jose                               |                                         | First Name    | Jose       |          |
| Middle Name  | Arcadio                            |                                         | Middle Name   | Arcadio    |          |
| Address 1    |                                    |                                         | Address 1     |            |          |
| Address 2    |                                    |                                         | Address 2     |            |          |
| City         |                                    | Prov                                    | City          |            | Prov ON  |
| Postal Code  |                                    |                                         | Postal Code   |            |          |
| Birthday     | 09/06/1963                         | Age 61                                  | Birthday      | 09/06/1963 | Age 61   |
| Sex          | М                                  |                                         | Sex           | M          |          |
| Cell Phone   |                                    |                                         | Cell Phone    |            | _        |
| Home Phone   |                                    | Ext                                     | Home Phone    | Ext        | J        |
| Work Phone   |                                    | Ext                                     | Work Phone    | Ext        |          |
| PHN          |                                    |                                         | PHN           |            |          |
|              |                                    |                                         |               |            |          |
|              |                                    |                                         |               |            |          |
|              |                                    |                                         |               | Next >     | Cancel   |

Furthermore, the following **ERx Order**-related screens now include the patient's Middle Name:

#### ERx Order Details screen

| 🕖 ERx Order                                         | Details                                                          |                                                     |                   |                                                     |                                               | ×                    |
|-----------------------------------------------------|------------------------------------------------------------------|-----------------------------------------------------|-------------------|-----------------------------------------------------|-----------------------------------------------|----------------------|
| Type<br>Origin<br>External Ref                      | New<br>External<br>688888                                        | Effective Date<br>Initiated On D<br>Initiated By    | ate               | 2024-Apr-18 14:13:54<br>2024-Apr-18 14:13:56<br>PCC | Date Created<br>Handled On Date<br>Handled By | 2024-Jun-28 18:05:19 |
| Firstname<br>Lastname<br>Middlename<br>Home<br>Ward | Patient<br>Jose<br>June<br>Arcadio<br>PCC Nursing Home<br>Ward 1 | Brandname<br>Genericname<br>Strength<br>Form<br>DIN | Dru<br>Ace<br>325 | g/Mixture<br>etaminophen                            | Firstname                                     | Doctor               |
| Admit date<br>External Ref<br>General Do            | 7007<br>sing Indications Other                                   | External Ref                                        |                   |                                                     |                                               |                      |
| Start Date 20                                       | 024-Apr-18 Stop                                                  | SIG Give 1 ta<br>Give 1 tablet<br>for pain          | ablet<br>by n     | : by mouth four times a nouth four times a day      | DispQty 0<br>Days                             | Auth O<br>Unlimited  |

#### External Rx Order screen

| External                          | Rx Order                               |     |                              |              | -       |          | ×          |
|-----------------------------------|----------------------------------------|-----|------------------------------|--------------|---------|----------|------------|
| Signed                            | by authorized prescri                  | ber |                              | Signed date: | 18/04/2 | 2024 14: | 13:56      |
| -Order Info<br>Entered By<br>Date | Poladi, Sumith                         | New | Prescriber Entered (Written) |              |         | E Prir   | nt<br>ails |
| Patient<br>Name<br>PHN<br>Home    | June, Jose Arcadio<br>PCC Nursing Home |     |                              |              | DOB     | 09/06/1  | 963        |
| Drug<br>Name                      | Tylenol (325)                          |     |                              |              |         |          |            |

#### New Rx ToDo screen

| 🕖 New Rx ToDo                                                                                                    | X                                                                            |
|----------------------------------------------------------------------------------------------------|------------------------------------------------------------------------------|
| Due days = Du                                                                                                    |                                                                              |
| Script Image 💙 New                                                                                                 | Patient F3                                                                   |
| Signed by authorized prescriber Signed date: 18/04/2024 1                                                          | 3:56 Name June, Jose Address 1                                               |
| Entered By Poladi, Sumith Prescriber Entered (Writt<br>Date 18/04/2024 Type New View I                             | t Drug/Mix Tylenol,325 F5<br>specific Det<br>Free Form Tylenol,325           |
| Patient                                                                                                    | Dector F7                                                                    |
| Name June, Jose Arcadio PHN DOB 09/04                                                                              | 963 Free Form Doolittle,Fred                                                 |
| Home PCC Nursing Home                                                                                              | Sig G1T PO QID F-PAIN Init LK                                                |
| Drug<br>Name Tylenol (325)                                                                                         | GIVE 1 TABLET BY MOUTH FOUR TIMES A DAY FOR PAIN                             |
| Prescriber Name Doolittle, Fred License # 67018 Doctorse                                                           | Disp Qty     X Refills     = Auth Qty       Days     Unlimited Refills Until |
| Address 145 Explorer Dr. ,                                                                                         | Comment A                                                                    |
| Phone                                                                                                    |                                                                              |
| Sig         Admin Start Date <b>18/04/2024</b> Admin Stop Date    Give 1 tablet by mouth four times a day for pain |                                                                              |
| Lookup Fill <u>N</u> ow                                                                                            | Split <u>R</u> eject X Cancel                                                |

Additionally, the **Electronic Hardcopy** that can be printed from these screens will also include the middle name:

| Doolittle, Fred<br>145 Explorer Dr.<br>Missisauga ON M8A9C8<br>Signed by authorized prescriber (18/04/2024 14: 13: 56)                                                                                                    | Lic# 67018                                |
|----------------------------------------------------------------------------------------------------|-------------------------------------------|
| June, Jose Arcadio 09-Jun-1963                                                                                                    |                                           |
| PointClickCare Order #: 699999<br>Entered By: Poladi, Sumith<br>PrescriberEntered (Written)<br>Tylenol 325<br>Give 1 tablet by mouth four times a day for p<br>Admin Start Date: 18-Apr-2024<br>DispenseFrequency: Daily - ( (1) )<br>Route: by mouth | New, PCC<br>Effective: 18-Apr-2024<br>ain |

## [KRL-11887] Mark subsequent PointClickCare Modify/Suspend/Resume/Discontinue orders as 'in Progress' if a New prescription order is unprocessed

#### Feature

Kroll has enhanced the management of scenarios where a New prescription order received from **PointClickCare** (**PCC**) is still in the **ERx** queue awaiting processing, and the nursing home facility sends subsequent orders associated with that original order.

If the user selects **Reject Item** or **Mark as Processed** for the New prescription order, any subsequent orders received for that new request will be **automatically removed** from the **ERx** queue. When **rejecting** the New prescription order, a rejection message will be sent for the order itself, but no reject messages will be sent to PCC for the subsequent orders.

Previously, users were required to **manually** mark all subsequent **Modify**, **Suspend**, **Resume**, and **Discontinue** orders as '**Rejected**' or '**Processed**' to remove them from the **ERx** queue.

### General

#### [KRL-12044] Modifications to the window displayed when cancelling a prescription

#### Feature

The Confirm Rx window displayed when cancelling a prescription has been modified for improved clarity. All functionalities remain unchanged, but the following cosmetic updates have been made:

- The title of the window has been renamed to 'Confirm Cancellation'.
- The three **buttons** have been updated:
- The Yes button has been renamed to 'Cancel'. Clicking this button will proceed to cancel the prescription.
- The No button has been renamed to 'Go Back'. Clicking this button will abort the cancellation and return the user to the previous screen.
- The **Cancel and Refill** button has been moved to the middle.

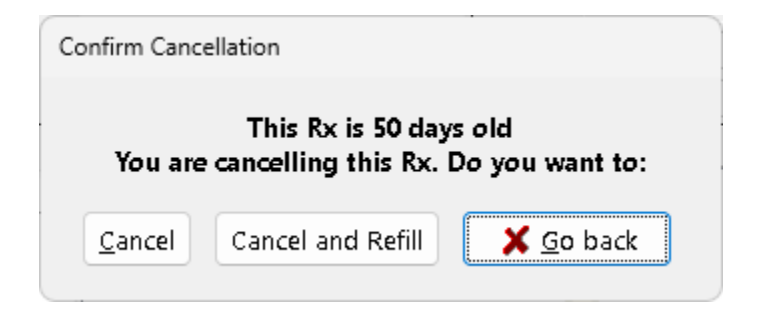

### **Minor Ailments**

[KRL-10172] Support filling Mixture prescriptions when included in a Minor Ailment assessment (British Columbia)

#### Feature

The Minor Ailment module in Kroll has been enhanced to support the prescribing of **Mixtures** to treat minor ailments. This feature is currently only available in British Columbia.

In configurations where the Minor Ailment module is enabled, users can perform assessments for Minor Ailments. This module leverages the **Vigilance Santé RxConsultAction** web engine to process the information entered by the user. It also allows users to automatically generate a prescription based on the data provided in the RxConsultAction screen during the assessment.

The **RxConsultAction** form now supports prescribing mixtures to treat minor ailments. A new option within the **Prescribe** section of the form allows users to choose between **Medication** and **Compounding Formula**. Selecting the latter enables users to specify the **Name**, **Strength**, and **Form** of the mixture, as well as the **Quantities**, **Duration**, and **Sig** for the prescription.

| Ailment - Vigi | ilance RxConsultAction       |                      |                  |              |                  |        | - |  |
|----------------|------------------------------|----------------------|------------------|--------------|------------------|--------|---|--|
|                | RXC<br>By Vigila             | ONSULTA<br>nce Santé | CTION            |              | British Columbia | França | • |  |
|                | PRESCRIBE                    |                      |                  |              |                  |        |   |  |
|                | Prescription type            | Medication           | Compounding Form | ula          |                  |        |   |  |
|                | Name of the com<br>Mixture A | pounding formula 粩   |                  |              |                  |        |   |  |
|                | Strength                     |                      | Form             |              |                  |        |   |  |
|                | 15mg                         |                      | cream            |              |                  |        |   |  |
|                | Quantity 🖊                   | Duration *           | Refills ×        | End date     |                  |        |   |  |
|                | 50                           | 7                    | 0                | yyyy-MM-dd 🗰 |                  |        |   |  |
|                | Sig ≭                        |                      | until the er     | nd date      |                  |        |   |  |
|                | Apply to affected            | i areas              |                  |              |                  |        |   |  |
|                | Note on prescript            | lion                 |                  |              |                  |        |   |  |
| I.             |                              |                      |                  |              |                  |        |   |  |
|                |                              |                      |                  | Uelete       |                  |        |   |  |
|                |                              |                      |                  | Add          |                  |        |   |  |
|                |                              |                      |                  |              |                  |        |   |  |
|                |                              |                      |                  |              |                  |        |   |  |

Kroll has been updated to support this feature. When a user performing the assessment selects to prescribe a mixture and then selects **Conclude Intervention** to finalize the Minor Ailment assessment, the mixture data entered in the **Prescribe** section will be automatically utilized by Kroll to **create a mixture prescription** or **To-Do record**.

If no exact match is found for the mixture, Kroll will automatically populate the **F5 - Mixture** search screen with the name from the **RxConsultAction** module.

| 🕖 1-yrk-qa-dmulro   | 1-yrk-qa-dmulrone:BC1031-New Rx for Phosphides, Revestiary - 🛛 🗙 |                 |                   |               |              |                          |         |  |                       |  |
|---------------------|------------------------------------------------------------------|-----------------|-------------------|---------------|--------------|--------------------------|---------|--|-----------------------|--|
| File Edit Recent    | Search Utilities                                                 | NH Cards Sessio | n Help Version 10 | ) (Danburite) |              |                          |         |  |                       |  |
| F3 - Patient        | F5 - Mixture                                                     | F7 - Doctor     | F9 - Workflow     | F11 - Dro     | p-off F12    | ! - Return to Rx 📗 Alt+X | - Start |  |                       |  |
| Search Criteria     | Mixture 🔽                                                        | 🧹 Edit          | Ins Insert        |               | Searching By | Description (Advan       | ced)    |  | <sup>⊗</sup> Search   |  |
| Mixture A 15 ma cre | am                                                               | Y Cancel        | Conv Mixture D    | Advanced      | 0            | No Records Found         |         |  | Show Drug Search      |  |
|                     |                                                                  |                 | copy wixture      | Advanced      | •            | no neoras rouna          |         |  | Show Advanced Options |  |
| # 🔺 Quick Code      |                                                                  | Description     |                   |               |              |                          |         |  | Insert New Mixture    |  |
|                     |                                                                  |                 |                   |               |              |                          |         |  | Copy Mixture          |  |
|                     |                                                                  |                 |                   |               |              |                          |         |  | Change Columns        |  |
|                     |                                                                  |                 |                   |               |              |                          |         |  |                       |  |
|                     |                                                                  |                 |                   |               |              |                          |         |  |                       |  |
|                     |                                                                  |                 |                   |               |              |                          |         |  |                       |  |
|                     |                                                                  |                 |                   |               |              |                          |         |  |                       |  |
|                     |                                                                  |                 |                   |               |              |                          |         |  |                       |  |
|                     |                                                                  |                 |                   |               |              |                          |         |  |                       |  |
|                     |                                                                  |                 |                   |               |              |                          |         |  |                       |  |

Once a mixture is selected, the user is taken to the **F12 - Fill Rx** screen, where the prescription data is prepopulated with values from the **RxConsultAction** module.

| 9 1-yrk-qa-dmulrone:BC1031-New Rx for Phosphides, | Revestiary                 |                                                                              |                   |           |             |            |            | – 🗆 X                             |
|---------------------------------------------------|----------------------------|------------------------------------------------------------------------------|-------------------|-----------|-------------|------------|------------|-----------------------------------|
| File Edit Recent Rx View Labels Profile Rep.      | orts Utilities NH Cards    | Session Help Version 10 (Da                                                  | nburite)          |           |             |            |            |                                   |
| F3 - Patient F5 - Mixture F7 - Doc                | F9 - Workflow              | F11 - Drop-off F12                                                           | - Fill Rx         | A         | Alt+X - St  | art        |            |                                   |
| New Rx Pending Adj                                |                            | Rx Start Date         Latest Fill           24/07/2024         0         Qty |                   | Ini       | it          | 🗸 Lookuj   | p 🗙 Cancel | ×Rx<br>■ Marka Dar Harfille al    |
| Priority Default Wait Time F2 Due in 19           | mins Fill Rx               | F2 Work Order 2055 F2                                                        | Delivery          | Pickup    | `           | ~          |            | Make Rx Not Dispensed             |
| Patient Search                                    | Mi <u>x</u> ture Search    |                                                                              | D <u>o</u> c Sear | ch        |             | Loc C      | )ffice 🗸 🗸 | Make Rx Stock Transfer            |
| Name Phosphides, Revestiary Age: 48               | Name Mixture A             |                                                                              | Name              | Dr. Befog | g, Relieved | IJ         |            | 👗 Adapt Rx                        |
| Address 6452 Valentia Avenue Female               | Form GM (Cream)            | Sched 1(Schedule 1)                                                          | Address           | 7735 Hun  | nken Place  |            |            | Charles I                         |
| City Falmouth Prov BC                             | PrcGrp <none></none>       | CmpdType 0 (Topical Crea                                                     | City              | Colcheste | er          |            | Prov BC    | Add RX Image                      |
| Phone Home (555) 542-3695                         |                            |                                                                              | Phone             | (555) 295 | 5-3056      |            |            | Ma Transfer Rx From Another Store |
| Plan Pl Client ID 9735385938                      |                            |                                                                              | Lic#              | XXBSR     |             | Alt, Lic   | :#         | 🕞 Call Doctor                     |
|                                                   |                            |                                                                              |                   |           |             |            |            | 👆 Counsel Patient on Pickup       |
| Allergies (0)                                     | Sig Apply to affected area | s                                                                            | Init              | RB F      | RB          | Auth Qty   | 50 1       | 🔁 O <u>w</u> e Quantity           |
|                                                   | APPLY TO AFFECTED AREA     | IS                                                                           | Disp <u>Q</u> ty  | 50 g      | 9           | Rem Qty    | 50 1       | View.                             |
|                                                   |                            |                                                                              | Days              | 7         |             | G.P. %     | 38.49      | Clinical Interactions             |
|                                                   |                            |                                                                              | Prod Sel          | 3 - Pharr | macis 🗸     | Acq Cost [ | \$15.98    | Mixture Breakdown                 |
| Conditions (0)                                    |                            |                                                                              | ow                | Written   | ~           | Cost       | \$15.98    | Plan Information                  |
|                                                   | Route of Admin To          | pical 🗸                                                                      | Lahels            | 1.6       | F2          | Markup     | \$0.00     | Deticat Disc Information          |
|                                                   | Dosage Form Cr             | ream (q) 🗸 🗸                                                                 | 1                 |           |             | Fee        | \$10.00    | Patient Plan Information          |
|                                                   |                            |                                                                              |                   |           |             | lotal      | \$25.98    | Unit Dose Info                    |
| Plans Pricing Dates Comments Indications Im       | ages Other U               | nit Dose (Ctri-U): Disabled                                                  |                   |           |             |            |            | ↓ Work Order                      |
| Rx Plans Plan Pays Extra Info (F2 Edits)          |                            | FOD consent needs to be ser                                                  | it to this        | orescribe | er          |            |            | Rx Counseling History             |
| Cash V Not Adjud Deduct: \$0.00                   |                            | To Dei Miner Ailment                                                         | (365 days         |           | nilleri dal | e)         |            | Workflow                          |
|                                                   |                            | To Do. Ivinor Annen:<br>ToDo Drug Name:@Mixture /                            | 15 mg             | ream      |             |            |            | 👽 Send Rx to Trouble              |
|                                                   |                            | Delivery Label will be printed                                               | a is ing a        | leann     |             |            |            | 🚛 View Workflow Detail            |
|                                                   |                            | Dro Pack Tier Id: 1                                                          |                   |           |             |            |            |                                   |
| Next Dice Ot Min Interval Days                    | Enable Auto-Refill         | Central Fill calculated eligibili                                            | y: 3 with         | backing f | field 0     |            |            |                                   |
| Commonte Max Disp Qty                             |                            | IsCF: 0 WantCF: 1 and Persiste                                               | entFlags.V        | VantCF: 0 | 5           |            |            |                                   |
| Comments                                          | -                          | 2                                                                            |                   |           |             |            |            |                                   |
| -                                                 |                            |                                                                              |                   |           |             |            |            |                                   |
|                                                   |                            | User: RB (RELIEVED BEFOG)                                                    |                   |           |             |            | 0 🖂        | 1 24/07/2024 14:14:42             |

### Patient

#### [KRL-12123] Modifications to the F3 - Patient Card

#### Feature

To enhance patient care and safety, the **F3 - Patient** card in Kroll has undergone significant updates. These changes aim to improve usability and provide more comprehensive patient information.

- The **patient name** fields have been consolidated into one field which is now read-only. Users can modify the name via a new **Modify** button, which opens the **Patient Name** window for editing.
- The *Alt. Last Name* field has been removed from the **General** tab and has been included in the **Patient Name** window.
- The *Family Doctor* field has been relocated and labelled as 'Family Dr', positioned under the *Quick Code* field for better organization.
- The **Comments** section has been resized to match the height of the **Plans** section, with the addition of a scrollbar for improved navigation.

- Height and Weight fields have been repositioned under the Phone Numbers section.
- The previous *Gender* field has been renamed to 'Sex'. A new *Gender* field, however, has been introduced.
   The values for this field are configured in the Master Lists accessed via Edit > Lists.
- The *Language* field has been repositioned next to the *Sex* field.
- A new *Pronouns* field has been added, also populated from a master list accessed via Edit > Lists.

| F3 - Pa            | tient        | F5 - Drug      | F    | 7 - Doo | ctor                             | F9 - W        | orkflow           | F11 - Drop-c        | off           | F         | 12 -                              | New           | Rx                            | Alt+X                                                           | ( - Start               |            |
|--------------------|--------------|----------------|------|---------|----------------------------------|---------------|-------------------|---------------------|---------------|-----------|-----------------------------------|---------------|-------------------------------|-----------------------------------------------------------------|-------------------------|------------|
| Mr. Supe           | r, Patient   | Modify         |      |         |                                  |               |                   |                     |               |           |                                   |               | ОК                            |                                                                 | 🖉 Save                  | 🗙 Scan     |
| Address 1          | 123 Kroll :  | St             |      |         | P <u>h</u> one N<br>Descriptio   | lumbers<br>on | (1)<br>Phone      | F2 Ins Del          | Bi            | rthdate   | 01/                               | 01/20         | 00                            |                                                                 |                         |            |
| Address 2          |              |                |      |         | Cell                             |               | (123) 456-7       | 890                 | A             | ge        | 24 j                              | /ears         |                               |                                                                 |                         |            |
| City               | Toronto      | ~              | Prov | on ~    |                                  |               |                   |                     | La            | inguage   | Eng                               | glish         |                               | ~                                                               |                         |            |
| Postal             | A1A 1A1      | Country Canada | 9    | $\sim$  |                                  |               |                   |                     | Se            | ex        | Ma                                | le            |                               | ~                                                               |                         |            |
| Email              | email@do     | main           | ÷    | Send    |                                  |               |                   |                     | G             | ender     |                                   |               |                               | ~                                                               |                         |            |
| Quick Code         |              |                |      |         | Height                           |               |                   | +                   | Pr            | onouns    | _                                 |               |                               | ~                                                               | Load                    | Delete     |
| Family Dr          | Test, Doct   | or             | F2   | Clear   | Weight                           |               |                   | •                   | 9             | DB        | ~                                 | 12345         | 567890                        |                                                                 |                         |            |
| Comments           | s (0)        | 1              |      |         |                                  |               |                   | F2 Ins Del          |               | Plans (2) |                                   |               |                               |                                                                 |                         | F2 Ins De  |
| Topic              |              | Comment        |      |         |                                  |               |                   |                     | _             | SubPlan   | i Coi                             | de G          | iroup ID (                    | lient                                                           | ID                      | Expiry     |
|                    |              |                |      |         |                                  |               |                   |                     | $\frac{1}{2}$ | ODB       |                                   |               | 1                             | 23456                                                           | 67890                   |            |
| Allergies (        | 0)           | Add Drug       | ) F2 | Ins Del | G <u>e</u> neral<br>Patient      | <u>F</u> amil | ly <u>N</u> ursir | ng Home Copa        | ay <u>s</u>   | Other     | •                                 |               | Consent<br>Privacy <b>Unk</b> | nown                                                            |                         | Ctrl 🗧     |
|                    |              |                |      |         | Detiant Time Liveran             |               |                   |                     |               |           | No Exceptions-5 fees/year applies |               |                               |                                                                 |                         |            |
|                    |              |                |      |         | Decease                          | d On          | uman              |                     |               |           |                                   | F2            | Unit Dose<br>Type             | <no< th=""><th>one&gt;</th><th>~</th></no<>                     | one>                    | ~          |
|                    | onaltions (U |                | FZ   | Ins Der | Prescrip                         | otions        |                   |                     |               |           |                                   |               | Cycle                         | <no< th=""><th>one&gt;</th><th>~</th></no<>                     | one>                    | ~          |
|                    |              |                |      |         | Delivery                         | Type [        | Default (Pic      | kup)                |               |           | $\sim$                            | F2            | Price Group                   | <de< th=""><th>fault&gt; (<none>)</none></th><th>) ~</th></de<> | fault> ( <none>)</none> | ) ~        |
|                    |              |                |      |         | Delivery                         | Route         |                   |                     |               |           |                                   | $\sim$        | Rx Totals                     |                                                                 |                         |            |
|                    |              |                |      |         | Price Gro                        | oup <         | (None>            |                     |               |           |                                   | $\sim$        | Rx Count                      |                                                                 |                         | 66         |
| <u>G</u> roups (0) | )            |                | F2   | Ins Del | Drug lin                         | e 1 🛛 🖸       | )efault (Bra      | nd $\lor$ 2 Default | : (G          | eneric)   |                                   | $\overline{}$ | Dollar value                  | -                                                               |                         | \$1,088.02 |
|                    |              |                |      |         | Double                           | Count         | Not Require       | d                   |               |           |                                   | ~             | Reset date                    |                                                                 |                         | Reset      |
|                    |              |                |      |         | 🗌 No Kroll Care 🗌 No Wallet Card |               |                   |                     |               |           | Snap Caps Requested               |               |                               |                                                                 |                         |            |
|                    |              |                |      |         | 🗌 Com                            | pliance       | Calendar o        | n Label             |               |           |                                   |               | 🗌 Snap Cap                    | s Doc                                                           | umented                 | 5          |

## [KRL-12240] Enhanced Patient Name form to include Middle Name, Suffix, Preferred First Name and Alternate Last Name

#### Feature

Changes have been made to enhance the way users can modify a patient's name from the patient card while maintaining high usability. The patient name fields have been consolidated into a **single read-only field** at the top of the patient card. Users can modify the names via a new **Modify** button, which opens the **Patient Name** window for editing.

- When the window opens, the cursor focus is set on the *Last Name* field for quick action.
- Users can navigate through the fields using the Tab key, moving from top to bottom, or using the hotkey (Ctrl + underlined letter) to select a specific field.
- New fields are available: *Middle Name*, *Suffix*, and *Preferred First Name*.
- Fields are ordered in a meaningful way, with the most popular fields placed at the top for convenience.
- The values displayed in the *Salutation* and *Suffix* fields are configured in the Master Lists accessed via Edit > Lists.
- Only the *First Name* and *Last Name* fields are mandatory.
- To save the changes, users can press the Enter key or click
   OK. However, the Patient record is updated only after clicking
   Save on the patient card. A visual cue indicates that a change has been made on the patient card, maintaining the same behaviour as before. If the *First Name* or *Last Name* has been altered, a confirmation dialog will appear, allowing users to compare the new values against the original ones.
- Clicking on **Cancel** exits the window without saving any changes.

#### [KRL-12250] Added new Gender, Pronouns, and Suffix Master Lists

#### Feature

The *Gender*, *Pronouns*, and *Suffix* fields have been introduced to the **Patient card** and are now displayed and utilized in various parts of the application, including **Workflow** queues and the **ADT Wizard** module.

It is important to note that pronouns and gender information are not exposed to the patient or any third party. This information is only available to the Kroll user and is intended to enhance patient care. Reports, labels, and other outputs do not include this information.

As these new fields rely on a list of predefined values, three new **Master Lists** have been created to support them:

| Patient Name                 | × |
|------------------------------|---|
| <u>S</u> alutation           |   |
| Mr. ~                        |   |
| <u>L</u> ast Name            |   |
| Sample                       |   |
| <u>F</u> irst Name           |   |
| Patient                      |   |
| <u>M</u> iddle Name          |   |
| Mid                          |   |
| S <u>u</u> ffix              |   |
| Jr. v                        |   |
| Preferred First Name         |   |
| Tony                         |   |
| Al <u>t</u> ernate Last Name |   |
| James                        |   |
|                              |   |
| V Ok X Cancel                |   |
|                              |   |

- Gender
- Pronouns
- Suffix

Master Lists can be accessed by selecting the appropriate list from the *Lists* drop-down menu in the Master List view of the Edit Master List / Groups screen. This screen is accessible via the Lists option in the Edit top menu.

The new **Master Lists** are pre-populated with a standard set of values, which cannot be modified. However, users have the flexibility to **Insert**, **Modify**, or **Delete** any custom values from the **Master Lists** and reorder the lists as needed. Stores that are centrally managed via Kroll Central Management (KCM) can request new values to be added centrally.

| 🕖 Edit Mast Lists / Groups                                                                                                    |                                                                                                    |                                    | ×          |
|----------------------------------------------------------------------------------------------------|----------------------------------------------------------------------------------------------------|------------------------------------|------------|
|                                                                                                    |                                                                                                    |                                    | 🗙 Close    |
| Appointment Categories<br>Appointment Types<br>AR GL Categories                                                                                                    | Lists Gender ~                                                                                                    | ReOrder                            | F2 Ins Del |
| Calendars<br>Counseling Points<br>Delivery Routes<br>Doctor Groups<br>Drug Alerts<br>Drug Departments<br>Drug Forms<br>Drug Marketing Msgs<br>Drug/Mixture Groups<br>Master Lists<br>Patient Groups<br>Spoken Languages<br>Transfer Stores | Display Value<br>Cisgender<br>Female<br>Male<br>Non-binary<br>Prefer not to say<br>Trans Man<br>Trans Woman<br>Trwo-spirit | Stored Value C C F M NB P TM TW 2S | Seq        |

| 🕖 Edit Mast Lists / Groups                  |                 |                 | ;        |
|---------------------------------------------|-----------------|-----------------|----------|
|                                             |                 |                 | 🗙 Close  |
| Appointment Categories<br>Appointment Types | Lists Pronouns  | <u>R</u> eOrder |          |
| AR GL Categories                            | Pronouns        |                 | F2 Ins I |
| Calendars                                   | Display Value   | Stored Value    | Seq      |
| ounseling Points                            | co/co/cos       | С               |          |
| elivery Routes                              | en/en/ens       | En              |          |
| octor Groups                                | ey/em/eir       | Ey              |          |
| rug Aleris<br>rug Departments               | he/him/his      | Н               |          |
| rug Eorms                                   | she/her/hers    | S               |          |
| ug Marketing Msgs                           | they/them/their | Th              |          |
| rug/Mixture Groups                          | ve/vis/ver      | v               |          |
| aster Lists                                 | xie/hir/hir     | X               |          |
| itient Groups                               | yo/yo/yos       | Y               |          |
| oken Languages                              | ze/zir/zir      | Z               |          |
| ransfer Stores                              |                 |                 |          |
|                                             |                 |                 |          |
|                                             |                 |                 |          |
|                                             |                 |                 |          |
|                                             |                 |                 |          |
|                                             |                 |                 |          |
|                                             |                 |                 |          |
|                                             |                 |                 |          |

| 🕖 Edit Mast Lists / Groups                                                                                                    |                                                                       |                 | ×          |
|----------------------------------------------------------------------------------------------------|-----------------------------------------------------------------------|-----------------|------------|
|                                                                                                    |                                                                       |                 | 🗙 Close    |
| Appointment Categories<br>Appointment Types<br>AR GL Categories<br>Calendars<br>Counseling Points<br>Delivery Routes<br>Doctor Groups<br>Drug Alerts<br>Drug Departments<br>Drug Forms<br>Drug Marketing Msgs<br>Drug/Mixture Groups<br>Master Lists<br>Patient Groups<br>Spoken Languages<br>Transfer Stores | Lists Suffix<br>Suffix<br>Display Value<br>I<br>III<br>III<br>Jr. Sr. | <u>R</u> eOrder | F2 Ins Del |
|                                                                                                    |                                                                       |                 |            |
| <u></u>                                                                                                    |                                                                       |                 |            |

#### [KRL-12251] Modifications to the Patient record insertion process

#### Feature

Kroll users are required to search for a patient record before they can insert a new patient in the **F3 - Patient** screen.

When inserting a new patient, the newly introduced **Patient Name** form will be displayed. This form's *Last Name* field will be **pre-populated** with the value entered in the search field during the search process. If the user entered two comma-separated values in the search field, the *Last Name* and *First Name* fields will be populated using the "Last Name, First Name" schema.

| New, Pat                | ient     | Modify  |             |        |                 |                                                             |                                         |                         |                                                        | Chan          | ged                                         | ~                                                                                   | Save                                          | 🗙 Cancel             |
|-------------------------|----------|---------|-------------|--------|-----------------|-------------------------------------------------------------|-----------------------------------------|-------------------------|--------------------------------------------------------|---------------|---------------------------------------------|-------------------------------------------------------------------------------------|-----------------------------------------------|----------------------|
| Address 1<br>Address 2  |          |         |             |        | _               | P <u>h</u> one Num<br>Description                           | bers (0)<br>Phone                       |                         | Patient Name                                           | ×             |                                             |                                                                                     |                                               |                      |
| City<br>Postal<br>Email |          | Country | ∽<br>Canada | Prov O | N ~<br>~<br>end |                                                             |                                         |                         | Salutation                                             | ~             |                                             | ×<br>×<br>×                                                                         |                                               |                      |
| Quick Code<br>Family Dr |          |         |             | F2 C   | lear            | Height<br>Weight                                            |                                         | _                       | New<br>Eirst Name<br>Patient                           |               |                                             | ~ (                                                                                 | Load                                          | Delete               |
| Comments<br>Topic       | s (0)    | Commen  | t           |        |                 |                                                             |                                         |                         | <u>M</u> iddle Name                                    |               |                                             | ient ID                                                                             |                                               | F2 Ins Del<br>Expiry |
| <u>A</u> llergies (1    | 0)       |         | Add Drug    | F2 In  | s Del           | G <u>e</u> neral <u>F</u><br>Patient                        | amily <u>N</u>                          | Įu                      | S <u>u</u> ffix<br>Preferred First Name                | ~             | ent<br><b>Unkn</b>                          | own                                                                                 |                                               | E Ctri Ə             |
| Medical Co              | ondition | s (0)   |             | F2 In  | s Del           | Patient Type<br>Deceased Or                                 | Human<br>n                              |                         | Al <u>t</u> ernate Last Name                           |               | ose                                         | <none< td=""><td>&gt;</td><td>~</td></none<>                                        | >                                             | ~                    |
|                         |          |         |             |        |                 | Prescriptio<br>Delivery Type<br>Delivery Rou<br>Price Group | te                                      |                         | ✓ Ok X Cancel                                          |               | Broup<br>als<br>unt                         | <defau< td=""><td>&gt;<br/>lt&gt; (<none< td=""><td>») ~</td></none<></td></defau<> | ><br>lt> ( <none< td=""><td>») ~</td></none<> | ») ~                 |
| <u>G</u> roups (0)      | )        |         |             | F2 In  | s Del           | Drug line 1<br>Double Cour<br>Double Kroll                  | Default<br>nt<br>Care 🗌 N<br>nce Calent | t (Bra<br>Jo W<br>dar o | and V 2 Default (Generic) V<br>Vallet Card<br>on Label | Doll:<br>Rese | ar value<br>et date<br>nap Caps<br>nap Caps | Reques                                                                              | <b>ted</b><br>iented                          | Reset                |

## [KRL-12252] Enhanced Patient Search functionality to include Preferred First Name, Middle Name and Alternate Last Name

#### Feature

Changes have been made to the **Patient Search** function to ensure that users can find a patient using any relevant name field.

Users can now search for patients from various parts of the application using their **Preferred First Name**, **Middle Name** and/or **Alternate Last Name**. Users can enter only a portion of the name to perform the search.

Values can be separated by a comma:

- Text before the first comma will be searched against Last Name and Alternate Last Name.
- Text after the first comma will be searched against First Name, Middle Name, and Preferred First Name.
- Text after the second comma will only be searched against the Middle Name.

Three new columns can now be added to the search results grid in the **F3 - Patient** screen to enable users to view patients' **Preferred First Name**, **Middle Name**, and **Alternate Last Name**. Search results can be sorted by any of these fields.

| Last,First; (      | Code; Phone; (                                                                  | or Bill #      | 🖌 Edit      | Ins Insert                                      |                        | Searching By     | Last Name, First Name                                  |           |
|--------------------|---------------------------------------------------------------------------------|----------------|-------------|-------------------------------------------------|------------------------|------------------|--------------------------------------------------------|-----------|
| new,p              |                                                                                 |                | 🗶 Cancel    | Copy Pat                                        | <mark>∠</mark> dvanced | 1                | Record Found                                           |           |
| Advanced<br>Search | A <u>d</u> dress<br><u>C</u> ity<br>Birthdate<br>Co <u>m</u> ment<br><u>N</u> H |                |             | SubPlan<br>Group<br>Price Group<br>Patient Type |                        | Local Patients ( | Show       Active       Inactive       All       Donly |           |
| # SID 🔺 I          | Last Name                                                                       | Alt. Last Name | Middle Name | First Name                                      | Preferred Name         | Address          | City                                                   | Age Birth |
| 1 1 Nev            | w                                                                               | Alt. Last Name | Middle      | Patient                                         | Preferred Name         |                  |                                                        |           |
|                    |                                                                                 |                |             |                                                 |                        |                  |                                                        |           |

#### [KRL-12476] ADT Wizard Module enhancements for PharmacyLink

#### Feature

The **ADT Wizard** module has been updated to support the new fields added to the Patient record, ensuring that patient information can be properly processed when receiving New or Update Patient requests from PharmacyLink.

The **ADT Wizard's 'Patient Selection Page**' displays patient information received from the network under the **Incoming ADT Patient** section, allowing users to compare it against local patient data under the **Selected Patient** section. This page has been updated as follows:

 The Search function of the Selected Patient section has been updated to utilize the newly enhanced Patient search functionality, allowing users to search for patient records using any name field, including Preferred First Name, Middle Name and Alternate Last Name.

- The *Middle Name* field has been added to both sections to help ensure that users match the incoming patient to the appropriate local patient.
- The Gender field has been renamed to 'Sex'.

| Please s    | elect the correct pa | itient for the ADI | message      |                                                       |                      |       |   |       |   |
|-------------|----------------------|--------------------|--------------|-------------------------------------------------------|----------------------|-------|---|-------|---|
| ADT Message | New Patient - TH     | IVP (QA-MAJOR)     | THVP ON 1031 |                                                       |                      |       |   |       |   |
| Incoming A  | DT Patient           |                    |              | Selected P                                            | Patient              |       |   |       |   |
|             |                      |                    |              |                                                       |                      |       |   |       |   |
|             |                      |                    |              | Patient <a href="https://www.endited.com">Patient</a> | potential patients f | ound> | ~ | Searc | h |
| Last Name   | Plink                |                    |              | Last Name                                             |                      |       |   |       |   |
| First Name  | Dependant 4          |                    |              | First Name                                            |                      |       |   |       |   |
| Middle Name |                      |                    |              | Middle Name                                           |                      |       |   |       |   |
| Address 1   | 123 kroll st         |                    |              | Address 1                                             |                      |       |   |       |   |
| Address 2   |                      |                    |              | Address 2                                             |                      |       |   |       |   |
| City        | Toronto              |                    | Prov ON      | City                                                  |                      |       |   | Prov  |   |
| Postal Code | M6S 2T9              |                    |              | Postal Code                                           |                      |       |   |       |   |
| Birthday    | 17/02/1991           |                    | Age 33       | Birthday                                              |                      |       |   | Age   |   |
| Sex         | F                    |                    |              | Sex                                                   |                      |       |   |       |   |
| Cell Phone  | (416) 990-2852       |                    |              | Cell Phone                                            |                      |       |   |       |   |
| Home Phone  |                      | Ext                |              | Home Phone                                            |                      | Ext   |   |       |   |
| Work Phone  |                      | Ext                |              | Work Phone                                            |                      | Ext   |   |       |   |
| PHN         |                      |                    |              | PHN                                                   |                      |       |   |       |   |
|             |                      |                    |              |                                                       |                      |       |   |       |   |

The 'Patient update page' has also been updated. Changes have been made to the Incoming ADT Patient Details and Local Patient Details sections:

- The Salutation field has been relocated.
- Fields for *Suffix*, *Middle Name*, and *Preferred First Name* have been added.
- The old Gender field has been renamed to 'Sex', and a new Gender field has been added.
- Information has been grouped into meaningful sections.
- Existing field validation has been maintained, and the arrow buttons functionality works as before.

| 🕖 ADT Wizard               |                                                            |                    |                          |                       |                |    | _      |         | $\times$ |
|----------------------------|------------------------------------------------------------|--------------------|--------------------------|-----------------------|----------------|----|--------|---------|----------|
| Patient updat<br>Please up | t <b>e page 1/2</b><br>date the patient's info with the AE | IT info            | Se                       | lected Patient:       | Plink, Patient |    |        |         |          |
| ADT Message                | Update Patient - THVP (QA-MAJC                             | R) THVP ON 1031    |                          |                       |                |    |        |         |          |
| Incoming ADT               | Γ Patient Details                                          |                    | Local Patient De         | etails                |                |    |        |         |          |
| Salutation                 | Suffix                                                     |                    | Salutation $\Rightarrow$ | Mr. 🗸 Suff            | fix →          |    |        |         | →        |
| Last Name                  |                                                            |                    | Last Name 🗕              | Plink                 |                |    |        |         |          |
| First Name                 |                                                            |                    | First Name 🛶             | Patient               |                |    |        |         |          |
| Middle Name                |                                                            | No image available | Middle Name 🛶            |                       |                |    | Noim   | nage av | ailable  |
| Pref First Name            |                                                            |                    | Pref First Name 🗕        |                       |                |    |        |         |          |
| Birthday                   | Gende                                                      | r                  |                          | 08/08/1983            | Gender         | →  |        |         | ~        |
| Sex                        | Pronour                                                    | s                  | Sex 🛶                    | <unknown> ~</unknown> | Pronouns       | Ð  |        |         | ~        |
| Language (W)               | Heigł                                                      | t                  | Language (W) 🛶           | English 🗸             | Height         | +  | No dat | a on th | is       |
| Language (S)               | Weigł                                                      | t                  | Language (S) 🗕           | ~                     | Weight         | +  | No dat | a on th | is       |
| Email                      |                                                            | ]                  | Email =                  |                       |                |    |        |         | _        |
| Active                     | (not specified)                                            |                    | Active →                 |                       |                |    |        |         | _        |
| PHN                        | 1234567890NR                                               |                    | PHN ->                   |                       |                | F2 |        |         |          |
| Def. Doctor                |                                                            |                    | Def. Doctor →            |                       |                | F2 | Del    |         |          |
| Doc Lic                    |                                                            |                    | Doc Lic                  |                       |                |    |        |         |          |
|                            |                                                            |                    |                          |                       |                |    |        |         |          |
|                            |                                                            |                    |                          | Next >                |                |    |        | Canc    | :el      |

### [KRL-12566] Display basic patient information on the F11 - Drop-off screen

#### Feature

The **Drop Off** screen has been updated to support the new fields added to the Patient record, ensuring that patient information can be properly entered when processing a prescription.

- The Patient Search field at the top of the screen has been updated to utilize the newly enhanced Patient Search functionality, allowing users to search for patient records using any name field, including Preferred First Name, Middle Name and Alternate Last Name.
- The old *Gender* field has been renamed to 'Sex'.
- A new *Pronouns* field has been added.
- The Age field has been moved under the DOB (Date of Birth) field.

• If the full name **exceeds** the size of the **Patient Search** box, hovering the mouse pointer over the box will display a bubble showing the **full name**.

| Patient Search     | New (Alt. Last Name), Patient Middle Sr. pref. $\sim$ | DOB      |        | Sex     |                  | Phone      |                       |         |
|--------------------|-------------------------------------------------------|----------|--------|---------|------------------|------------|-----------------------|---------|
| Address            |                                                       | Age:     |        | Pronoun | s                | Plan       |                       |         |
| Priority Default W | /aitTime V F2 Due in 19 mins                          | Delivery | Pickup | ~       |                  | Work Order | 2439 Sel              |         |
|                    |                                                       |          |        |         | New Rx           |            |                       |         |
| Refill Rx          |                                                       |          |        |         | D <u>o</u> ctor  |            |                       |         |
| R×Num              | Lookup                                                |          |        |         | Name             |            |                       | Clear   |
|                    | Ready for lookup                                      |          |        |         | Address          |            | Lie                   | ŧ       |
| New Br             |                                                       |          |        |         | <u>D</u> rug/Mix |            |                       |         |
| New KX             |                                                       |          |        |         | Name             |            |                       | Clear   |
|                    | Import Script Image <u>F</u> ile                      |          |        |         | Strength         | Form       | OnHand                | 0       |
|                    |                                                       |          |        |         | Sig              |            |                       | Init EA |
|                    | Select an Existing Image                              |          |        |         |                  |            |                       |         |
|                    |                                                       |          |        |         | Disp <u>O</u> ty | + Refill   | s = Auth Qty          |         |
|                    |                                                       |          |        |         | Days Supply      | Unlin      | nited Refills Until 🗌 |         |
|                    |                                                       |          |        |         | Rx Status        | Fill       | Written Date          |         |
|                    |                                                       |          |        |         | Rx Comment       |            |                       |         |
|                    |                                                       |          |        |         |                  |            | Add                   | Cancel  |

#### [KRL-12789] Ensure consistency of the new Sex and Gender fields across the application

#### Feature

For consistency, all previous instances of the *Gender* field throughout the application have been renamed to '**Sex**'. The following elements have been changed (note that this list may not be exhaustive):

- Reports, including their configuration options have been updated to support these changes.
  - Creatinine Clearance
     Report
- Patient Listing Report
- Patient Mailing List Report
- Medication Review

Negative MAR

Minor Ailment Review

Patient Biometric Report

Pharmacist Prescription
 Notification

Patient Profile Report

Rx Adaptation Review

- Rx Extension Review
- Universal MAR
- Universal TMR

|                                                                                                    | Phone: (444) | ) 444-444 | 14 Fax: (99 | 9) 999-99       | 999            |         |                        |                       |
|----------------------------------------------------------------------------------------------------|--------------|-----------|-------------|-----------------|----------------|---------|------------------------|-----------------------|
| ReportParameters<br>Patients-Super, Patient<br>Cut OffDate: 01/06/2024<br>Sort By Home/Ward/Room/Patient |              |           |             |                 |                |         |                        |                       |
| CreatinineClearanceReport                                                                                |              |           |             |                 |                | Printed | on: 25-07-20           | 2412:11:4             |
| Patient                                                                                                  | Room         | Bed       | Sex         | Age<br>(رومهنې) | Weight<br>(نع) | Date    | Creatinine<br>(umal/L) | Creatinin<br>Clearanc |

#### • Patient Plan Information form

| 🕖 Patient I     | Plan In | formation |              |                      |              | ×          |
|-----------------|---------|-----------|--------------|----------------------|--------------|------------|
| Plan            | AHE     | - Assure  |              |                      | ~            | Plan Info  |
|                 |         |           | 🔽 Alv        | vays Use in Rx       |              | Inactive 🗌 |
| Order           | 1       | Primary   | ~            | Link To              |              |            |
| Carrier ID      |         |           |              | Relationship         |              | ~          |
| Group ID        | -       |           |              | Deduct <u>T</u> ype  | Dollar amour | nt v       |
| Client ID       | -       |           |              | Deduct Value         | 0            |            |
| CPHA Pat C      | Code    |           |              | E <u>x</u> piry Date |              |            |
| Card Holde      | er      |           |              |                      |              |            |
| Patient Ov      | erride  | Values    |              |                      |              |            |
| Last Name       |         |           |              | Birthday             |              |            |
| First Name      | _       |           |              | Sex Pati             | ent Sex      | ×          |
| <u>C</u> omment |         |           |              |                      |              |            |
|                 |         |           |              |                      |              |            |
|                 |         |           |              |                      |              |            |
|                 |         |           | <u>S</u> ave | ×                    | Cancel       |            |
|                 |         |           |              |                      |              |            |

#### • ADT Wizard

• Patient update page

| 🕖 ADT Wizard               |                                                           |                       | – 🗆 X                                                                                 |
|----------------------------|-----------------------------------------------------------|-----------------------|---------------------------------------------------------------------------------------|
| Patient updat<br>Please up | <b>e page 2/6</b><br>date the patient's info with the ADT | nfo                   | Selected Patient: Plink, Dependant 4                                                  |
| ADT Message                | New Patient - THVP (QA-MAJOR) T                           | HVP ON 1031           |                                                                                       |
| Incoming AD1               | r Patient Details                                         |                       | Local Patient Details                                                                 |
| Salutation                 | Suffix                                                    |                       | Salutation $\rightarrow$ $\checkmark$ Suffix $\rightarrow$ $\checkmark$ $\rightarrow$ |
| Last Name                  | Plink                                                     |                       | Last Name   Plink                                                                     |
| First Name                 | Dependant 4                                               | Nie immensie werdende | First Name → Dependant 4                                                              |
| Middle Name                |                                                           | No image available    | Middle Name                                                                           |
| Pref First Name            |                                                           |                       | Pref First Name →                                                                     |
| Birthday                   | 17/02/1991 Gender                                         |                       | Birthday $\rightarrow$ 17/02/1991 Gender $\rightarrow$ $\checkmark$                   |
| Sex                        | F Pronouns                                                |                       | Sex $\rightarrow$ Female $\checkmark$ Pronouns $\rightarrow$ $\checkmark$             |
| Language (W)               | English Height                                            |                       | Language (₩) → English ∨ Height + No data on this                                     |
| Language (S)               | Weight                                                    |                       | Language (S) $\rightarrow$ Veight + No data on this                                   |
| Email                      |                                                           |                       | Email -                                                                               |
| Active                     | (not specified)                                           |                       | Active 🛶 🕗                                                                            |
| PHN                        |                                                           |                       | PHN                                                                                   |
| Def. Doctor                |                                                           |                       | Def. Doctor                                                                           |
| Doc Lic                    |                                                           |                       | Doc Lic                                                                               |
|                            |                                                           |                       |                                                                                       |
|                            |                                                           |                       | < Back Next > Cancel                                                                  |

#### Adjudication screens

CeRx and CPhA Claim and Response adjudication forms

| 🕖 Adjudication C | Claim and Respon | se Form        |           |                 |                             | ×        |
|------------------|------------------|----------------|-----------|-----------------|-----------------------------|----------|
| Rx Num 10001     | 103 Sub          | Plan AHE       |           |                 | <u>E</u> mail <u>P</u> rint | 🗸 ок     |
| Claim Values     |                  |                |           | Response Valu   | ies                         |          |
| BIN              | 500526           | Orig Rx Num    | 001000094 | Adj Date        | 240725                      |          |
| Cpha Ver 🛛 🕻     | 03               | Refills        | 01        | Trace Num       | 000000                      |          |
| Tran Code        | 01               | Current Rx Num | 001000103 | Trans Code      | 51                          |          |
| Software ID      | KC               | DIN            | 02313928  | Bof Num         |                             |          |
| Software Ver     | 01               | SSC            |           | Rei Num         |                             |          |
| Active Dev ID    |                  | Quantity       | 000900    | ResultCode      | A                           |          |
| Pharmacy ID      |                  | Days Supply    | 090       | Error Codes     |                             |          |
| Dispense Date    | 240725           | Doctor Num     | 89100     | Cost            | 001186                      |          |
| Trace Num        | 000086           | Doctor ID Ref  | 51        | Markup          |                             |          |
| Carrier ID 1     | 12               | Prod Selection | 3         | Con la continu  |                             |          |
| Group ID 1       | 123              | Unlisted Cmpd  |           | - Gen Incentive |                             |          |
| Client ID 1      | 1234             | SA Num         |           | Fee             | 00800                       |          |
| Cpha Pat Code    |                  | Interventions  |           | Mix Fee         | 00000                       |          |
| Birthdate 1      | 19530517         | Cost           | 001186    | SSC Fee         | 00000                       |          |
| Cardholder (     |                  | Markup         | 00000     | - Copay         |                             |          |
| Relationship C   | 0                | Fee            | 00800     | - Deduct        |                             |          |
| First Name       |                  | Miv Fee        | 0000      |                 | 00000                       |          |
| Last Name        | CHRISTOPH        | Mix Time       | <u>m</u>  | Coinsurance     | 000000                      |          |
| Prov Health ID   |                  | SSC Eee        | ~         | Plan Pays       | 001489                      | Messages |
| Sex              | -                | Drov Daid      | ~~~~~     |                 |                             |          |
| Med Reas Ref     |                  | Prev Palu      | 402272    |                 |                             |          |
| Med Reason       |                  |                | 485275    |                 |                             |          |
| New/Refill       | N                | Adj Date       | 000000    |                 |                             |          |

#### • Network patient search screens

| Search     |                                                |                                              |                                                       |                                              | ×                                                                                                    |
|------------|------------------------------------------------|----------------------------------------------|-------------------------------------------------------|----------------------------------------------|----------------------------------------------------------------------------------------------------|
| hics       | 🔿 Health Care <u>N</u> umber                   |                                              |                                                       |                                              | Search                                                                                                    |
| new        | īq                                             |                                              |                                                       |                                              | X Cancel                                                                                                    |
| pat        |                                                |                                              |                                                       |                                              |                                                                                                    |
| DD MM YYYY |                                                |                                              |                                                       |                                              | Records Returned                                                                                                    |
| ~          |                                                |                                              |                                                       |                                              | Patient Not <u>F</u> ound                                                                                                    |
|            | Address                                        |                                              |                                                       |                                              | RAMO                                                                                                    |
| Gender     | City                                           | Prov                                         | Postal                                                | Phone                                        | Alternate Id                                                                                                    |
|            |                                                |                                              |                                                       |                                              |                                                                                                    |
|            |                                                |                                              |                                                       |                                              |                                                                                                    |
|            |                                                |                                              |                                                       |                                              |                                                                                                    |
|            |                                                |                                              |                                                       |                                              |                                                                                                    |
|            |                                                |                                              |                                                       |                                              |                                                                                                    |
|            |                                                |                                              |                                                       |                                              |                                                                                                    |
|            | Search<br>hics<br>new<br>pat<br>DD MM YWY<br>C | Search hics hics hics hics hics hics hics hi | Search hics hics New Pat D MM YYYY C Gender City Prov | Search hics hics hics hics hics hics hics hi | Search hics hics hics hics hics hics hics health Care Number hics health Care Number health Care Number heal |

• Labels

| Super, Patient<br>123 Kroll St                                                                                        | EA<br>(123)456-7890<br>Sex: Male                                                                         |
|----------------------------------------------------------------------------------------------------|----------------------------------------------------------------------------------------------------|
| Toronto, ON A1A 1A                                                                                                    | 1 DOB: 01-Jari <del>-2000(24 y)</del>                                                                    |
| 30 TAB Vitamin C<br>Vitamin C 500mg                                                                                   | 500 MG Tablet 500mg                                                                                      |
| DIN: 02240883                                                                                                    | 3.59/100 On Hand:-180 Days: 30                                                                           |
| Dr. Test, Doctor<br>321 Kroll St<br>Unit 2<br>Toronto ON S2S 2S2<br>Phone: (111) 111-111<br>Doc Com: Comments Comment | Doc#01:20091<br>No Script Image<br>REFILL (159 days late)<br>2<br>1<br>\$ Commett                        |
| AS DIRECTED                                                                                                    |                                                                                                    |
| Orig Rx:1000280<br>Prev08-Feb-23(100028<br>Cost1.18 Mkup<br>Pat:11.67                                                 | Auth90 Rem.:30(1)<br>1) Ago:189 First88-Feb-23(1000280)<br>00.00 Fee:10.49 Total:11.67<br>OldPrice:11.67 |

• Store Level Configuration Parameters and Head Office Level Configuration Parameters screens

| 🕖 Store Level Configu | uration P | arameters   |         |         |              |          |       |           |              |                      |              |            |        |           |        |   | ×        |
|-----------------------|-----------|-------------|---------|---------|--------------|----------|-------|-----------|--------------|----------------------|--------------|------------|--------|-----------|--------|---|----------|
| General 🔸 Patient     | Drug      | Doctor      | Rx      | FDB     | Adjudicatio  | n 🔸 L    | abels | Delivery  | Reports      | Security             | Interfaces   | Order      | X - AR | Y - To Do | Cleanu | р | 🗲 Ctrl 📑 |
| 🕂 1 - General 2 - A   | gent      |             |         |         |              |          |       |           |              |                      |              |            |        |           |        |   |          |
| Provincial plan       |           | ODB         |         | ~       |              |          | 🔽 A   | utomatica | ally close a | utofill bat          | ch if succes | sful       |        |           |        |   |          |
| Provincial plan label |           | ODB         |         |         |              |          | 🗌 R   | equire se | < on patie   | nt card              |              |            |        |           |        |   |          |
| Quick code label      |           | Quick Co    | ode     |         |              |          | R     | equire po | istal code   | on patien<br>k codec | t card       |            |        |           |        |   |          |
| Quick code type       |           | (NONE)      |         | $\sim$  |              |          | Creat | ilow dupi | icate quic   | k codes              | ing hodyw    | eight      |        |           |        |   |          |
| Prompt to create A    | AR accou  | nt for NH p | atients |         |              |          | Indu  | de coniec | unance eq    |                      | nationt's fa | milu Ahum  |        |           |        |   |          |
| Profile               |           |             |         |         |              |          | maa   | ue copiec | patienti     | nonginai             | patients ra  | niny Alooa | iys    | · · ·     |        |   |          |
| Print indications     | on Harc   | lconv       |         |         |              |          |       |           |              |                      |              |            |        |           |        |   |          |
| Patient               |           |             |         | ΝΗ      |              |          |       |           |              |                      |              |            |        |           |        |   |          |
| Print sex             |           |             |         | Print   | NH code      |          |       |           |              |                      |              |            |        |           |        |   |          |
| Print allergies ar    | nd condit | tions       |         | Print   | ward Short F | orm Code |       |           |              |                      |              |            |        |           |        |   |          |
| Print quick code      |           |             |         | 🗌 Print | NH room      |          |       |           |              |                      |              |            |        |           |        |   |          |
|                       |           |             |         | Print   | med type     |          |       |           |              |                      |              |            |        |           |        |   |          |
|                       |           |             |         | Print   | pass umes    |          |       |           |              |                      |              |            |        |           |        |   |          |
|                       |           |             |         |         |              |          |       |           |              |                      |              |            |        |           |        |   |          |

#### • Consent forms

|                                                                                                    | Influenza Va<br>THVP ON 1031, 123 1                                                                                                    | accine Con<br>Felus Ave., Tor                           | sent Form<br>ronto ON M6S 2T9      |                      |                            |
|----------------------------------------------------------------------------------------------------|----------------------------------------------------------------------------------------------------|---------------------------------------------------------|------------------------------------|----------------------|----------------------------|
|                                                                                                    | Phone: (444) 444                                                                                                    | 1-4444 Fax: (                                           | (999) 999-9999                     |                      |                            |
| ATIENT INFORMATIC                                                                                                    | ON                                                                                                    |                                                         | -                                  | TRACKING             | ; #: 10                    |
| FirstName<br>Patient                                                                                                    | LastName<br>Plink                                                                                                    | Sex<br>M                                                | 008<br>08-Aug-1983                 | Weight<br>89         |                            |
| Address<br>ON                                                                                                    |                                                                                                    | Tieann Ci                                               | ard#                               | PhoneNumber          |                            |
| EmergencyContact                                                                                                    | RelationshiptoPatient                                                                                                    | Contact                                                 | sPhoneNumber<br>555) 555-5555      | Contact'sOtherPhoneN | umber                      |
| Have you had a serious reaction                                                                                                    | ontoinfluenza vaccine in the past?                                                                                                    | vingthe fluwaccine                                      | ?                                  |                      | No<br>No                   |
| HaveyoueverhadGuillain-Bar                                                                                                    | rréSyndrome within6 weeksafter receiv                                                                                                    | ingine navacellie                                       |                                    |                      |                            |
| Haveyoueverhad Guillain-Bai<br>Have youever experienced dit                                                                                                    | rréSyndrome within6 weeksafter receiv<br>ifficultybreathing within 24 hoursof gettir                                                                                                    | ngaflushot?                                             |                                    |                      | No                         |
| Haveyou everhad Guillain-Ba<br>Have youever experienced din<br>Have youhad a mastectomy, ly                                                                                                    | rréSyndrome within6 weeksafter receiv<br>fficultybreathing within 24 hoursof gettin<br>ymph nodes removed, orhave you been c                                                                                 | ngaflushot?<br>liagnosedwithlym                         | phoedema?                          |                      | No<br>No                   |
| Haveyou everhad Guillain-Ba<br>Have youever experienced di<br>Have youhad a mastectomy, ly<br>Do youhave an allergy to kana                                                                                                    | rréSyndrome within6 weeksafter receiv<br>ifficultybreathing within 24 hoursof gettir<br>ymph nodes removed, orhave you been o<br>imycin, neomycin, gentamicin, thimerosa                                     | ngaflushot?<br>liagnosedwithlym<br>l,chickenprotein,    | phoedema?<br>polymixin or gelatin? |                      | No<br>No<br>No             |
| Haveyou everhad Guillain-Ba.<br>Have youever experienced dir<br>Have youhad a mastectomy, ly<br>Do youhave an allergy to kana<br>Areyou allergicto latex gloves                                                                     | rréSyndrome within6 weeksafter receiv<br>ifficultybreathing within24 hoursofgettir<br>ymphnodes removed, orhave you been o<br>imycin, neomycin, gentamicin, thimerosa<br>;?                                  | ngaflushot?<br>liagnosedwithlym<br>I,chickenprotein,j   | phoedema?<br>polymixin or gelatin? |                      | No<br>No<br>No<br>No       |
| Haveyou everhad Guillain-Ba<br>Have you ever experienced di<br>Have you had a mastectomy, ly<br>Do you have an allergy to kana<br>Areyou allergicto latexgloves<br>Areyou currently taking any me                                   | rréSyndrome within6 weeksafter receiv<br>fficultybreathing within 24 hoursof gettir<br>ymph nodes removed, orhave you been o<br>imycin, neomycin, gentamicin, thimerosa<br>?<br>edication?                   | ngaflushot?<br>liagnosedwithlym<br>I,chickenprotein,j   | phoedema?<br>polymixinor gelatin?  |                      | No<br>No<br>No<br>No       |
| Haveyou everhad Guillain-Ba<br>Have youever experienced di<br>Have youhad a mastectomy, ly<br>Do youhave an allergy to kana<br>Areyou allergictolatexgloves<br>Areyou currentlytaking any ma<br>Do youhave a history of chron       | rréSyndrome within6 weeksafter receiv<br>ifficultybreathing within 24 hoursof gettir<br>ymph nodes removed, orhave you been o<br>imycin, neomycin, gentamicin, thimerosa<br>??<br>edication?<br>hic illness? | igaflushot?<br>liagnosedwithlym<br>I, chickenprotein, I | phoedema?<br>polymixinor gelatin?  |                      | No<br>No<br>No<br>No<br>No |
| Haveyou everhad Guillain-Ba<br>Have you ever experienced di<br>Have you had a mastectomy, ly<br>Do you have an allergy to kana<br>Areyou allergicto latexgloves<br>Areyou currently taking any ma<br>Do you have a history of chron | rréSyndrome within6 weeksafter receiv<br>fficultybreathing within 24 hoursof gettir<br>ymph nodes removed, orhave you been o<br>imycin, neomycin, gentamicin, thimerosa<br>??<br>edication?<br>hic illness?  | igaflushot?<br>liagnosedwithlym<br>l, chickenprotein, l | phoedema?<br>polymixinor gelatin?  |                      |                            |

#### CONSENT GIVEN BY PATIENT

I, the undersigned client, parent or guardian, have read or had explained to meinformation about the flushot as outlined on the Fact Sheet. I have had a

#### • ERx Orders screens

| ime Rx      |                                                                 |                                                                             |                                                                                                    |                                                                  |                                                                  |                                                                                                    |
|-------------|-----------------------------------------------------------------|-----------------------------------------------------------------------------|----------------------------------------------------------------------------------------------------|------------------------------------------------------------------|------------------------------------------------------------------|----------------------------------------------------------------------------------------------------|
| Aaron, Tama |                                                                 |                                                                             | 02/07/1923                                                                                                    | -                                                                | 10 1                                                             | Allergies (1)                                                                                                    |
|             | Weight                                                          |                                                                             | Sex                                                                                                    | Fen                                                              | nale                                                             | Demerol; Strawberries                                                                                                    |
| MD          |                                                                 |                                                                             |                                                                                                    |                                                                  |                                                                  |                                                                                                    |
| rries       |                                                                 |                                                                             |                                                                                                    |                                                                  |                                                                  | Conditions (4)                                                                                                    |
|             |                                                                 |                                                                             |                                                                                                    |                                                                  |                                                                  | Atherosclerotic heart disease of native coronary artery; Fracture of lower (distal) end of tibia with or<br>without fibula, closed; Transient cerebral ischaemic attack, unspecified; Unspecified dementia |
| me          |                                                                 |                                                                             |                                                                                                    |                                                                  |                                                                  |                                                                                                    |
| 14/08/2024  | 10:00                                                           |                                                                             |                                                                                                    |                                                                  |                                                                  |                                                                                                    |
| on          |                                                                 |                                                                             |                                                                                                    |                                                                  |                                                                  | ~                                                                                                    |
| ment        |                                                                 |                                                                             |                                                                                                    |                                                                  |                                                                  |                                                                                                    |
|             |                                                                 |                                                                             |                                                                                                    |                                                                  |                                                                  |                                                                                                    |
|             |                                                                 |                                                                             |                                                                                                    |                                                                  |                                                                  |                                                                                                    |
|             |                                                                 |                                                                             |                                                                                                    |                                                                  |                                                                  |                                                                                                    |
|             | Aaron, Tama Aaron, Tama MD AD AT AAAAAAAAAAAAAAAAAAAAAAAAAAAAAA | Ime Rx<br>Aaron, Tama<br>MD<br>MD<br>Ime<br>14/08/2024 10:00<br>son<br>ment | Ime Rx Aaron, Tama Weight MD Internet Internet I | Maron, Tama       02/07/1923         Weight       Sex         MD | Maron, Tama       02/07/1923         Weight       Sex         MD | Aaron, Tama       02/07/1923       101         Weight       Sex       Female         MD                                                                                                    |

#### • Prompts

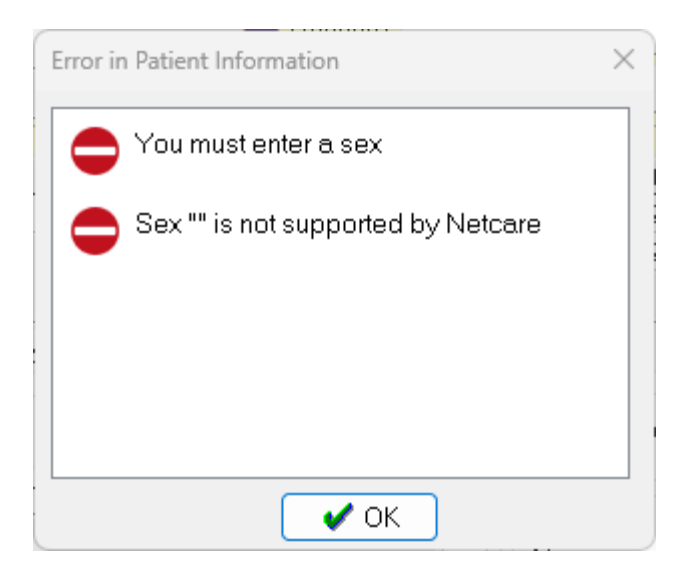

- F12 prescription-filling screen
  - Prescription warnings and messages

| Unit Dose (Ctrl-U): Disabled                                 |
|--------------------------------------------------------------|
| A Not enough inventory for Rx                                |
| 🛕 Patient sex is unspecified.                                |
| 🕕 Rx will expire on 2025-Aug-14 (365 days from written date) |
| Orug will be Ordered                                         |
| O Delivery Label will be printed                             |
| Counsel Patient on Pickup                                    |
| 🔁 Drg Pack Tier Id: 1                                        |
| Central Fill calculated eligibility: 4 with backing field 0  |
| IsCF: 0 WantCF: 1 and PersistentFlags.WantCF: 0              |
|                                                              |

[KRL-13164] Confirmation dialog when modifying a patient name

#### Feature

Recent changes have been made to enhance the way users can modify a patient's name from the patient card.

The patient name fields have been consolidated into a **read-only field** at the top of the patient card. Users can modify the names via a new **Modify** button, which opens the **Patient Name** window for editing.

When users press the **Enter** key or click **OK** to save changes, if the *First Name* or *Last Name* has been altered, a confirmation dialog will appear. This dialog allows users to compare the new values against the original ones, providing an extra layer of validation.

This safeguard has been implemented due to the significant implications of changing patient name information.

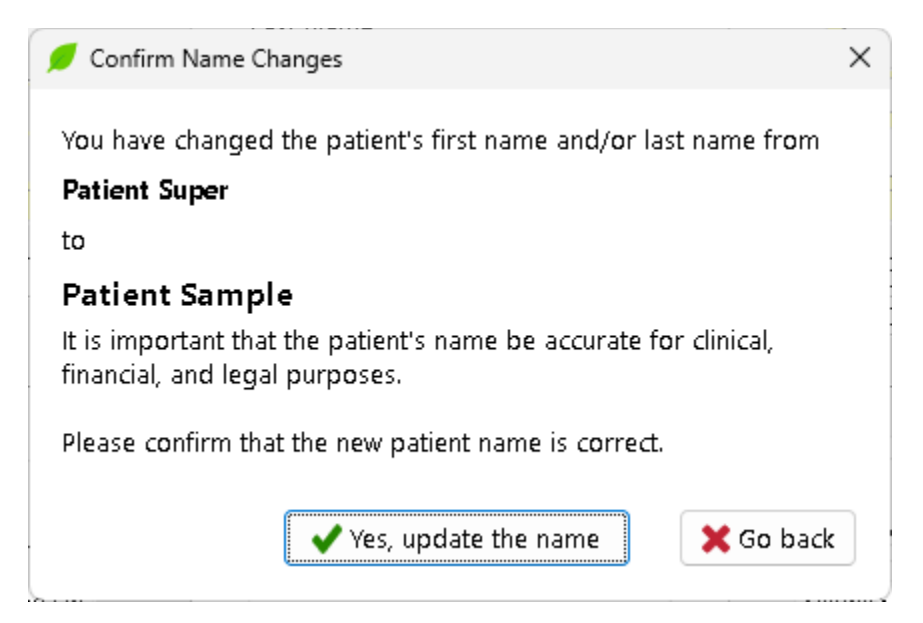

### Payments

## [KRL-12312] Hide Credit Card on a Pre-Pay Account where there is an invalid PharmacyLink association

#### Feature

The **AR Profile** screen has been updated to further enhance patient safety and data privacy. The system now **hides the Credit Card number** if it is owned by another person and there is no valid link between the two parties.

A link is deemed valid when the following conditions are met:

- There is a PharmacyLink link between the two parties.
- The link has not expired.
- The Authorized Agent has the permission 'Order or pickup Rxs' assigned to them.

| Prepay 38: VISA 450116***       | *****7214                                 |                                   |                      | Accounts (1)            |
|---------------------------------|-------------------------------------------|-----------------------------------|----------------------|-------------------------|
|                                 |                                           |                                   |                      | Appointments            |
| Billed To Autorefill, Prep2     | Inactive External Interface THVP          | P (QA-MAJOR) THVP · V Total       | \$0.00               | AR Profile              |
| Eilter By: Current Activity     | ~                                         | Unposted Amount                   | \$0.00               | Authorized Agents       |
|                                 |                                           | Effective Total                   | \$0.00               | Batches                 |
|                                 |                                           |                                   |                      | Charting                |
| Detail Invoices Payments Cor    | omments Credit Cards/EFT Electronic Payme | ents Reports                      | ← Ctrl →             | Consents                |
| 1                               |                                           |                                   |                      | Documents (0)           |
| Payment Method VISA 450116***** | **7214 (07/28) • Payment Mode             | e Automatically charge $\sim$ Max | simum Payment Amount | ERx Orders              |
| Credit Cards                    |                                           |                                   | F2 Ins Del           | History                 |
| Debit Type Card                 | rd Type                                   | Account Number                    | Expiry               | Immunizations           |
| Credit card VISA                | <u>ب</u>                                  | 450116******7214                  | 07/28                | Limited Use Items       |
|                                 |                                           |                                   |                      | Outbound Communications |

### Reports

#### [KRL-9283] Improve the Drug Inventory History Report to track discarded medications

#### Improvement

When cancelling a prescription that has already been picked up by the patient, the user is presented with two options for processing the cancel: **Cancel and Rebill** or **Cancel Rx**.

If the Cancel Rx option is selected, users are prompted to specify whether the medication should be discarded.

| Confirm Cancel            |                                                                                  |                                                                                                   |
|---------------------------|----------------------------------------------------------------------------------|---------------------------------------------------------------------------------------------------|
| This Rx has alr           | eady been marked as picked up an<br>Please Select a choice                       | nd may have left the premises. $\times$ ?                                                         |
| Cancel and <u>R</u> ebill | Will the Medication be Discarded?                                                | nges only (i.e plans and copays).<br>vical information (i.e. Qty, Drug, Sig, etc).<br>the refill. |
|                           | This will cancel the Rx and allow yo                                             | ou specify if the inventory will be discarded.                                                    |
| <u>C</u> ancel Rx         | If the patient has not left the store y<br>and refill the Rx and do the pickup o | et, please go back, undo the pickup, cancel<br>again.                                             |
| 🗶 Go Back                 | Go back and don't cancel the Rx.                                                 |                                                                                                   |

If the user selects **Yes**, indicating that the medication will be discarded, the dispensed quantity is not added back to the drug's on-hand inventory.

The **Drug Inventory History Report** has been enhanced to keep track of this occurrence. A new setting has been introduced under the **Options** tab of the report's configuration screen:

• Show Drug Packs That Had Inventory Discarded

|   | <b>-</b>    |                                          |          | _       | ~   |
|---|-------------|------------------------------------------|----------|---------|-----|
| 1 | Drug Inv    | entory History Keport                    | - C      |         | ×   |
| F | ile Version | 10 (Danburite)                           |          |         |     |
|   | Selection   | Selection 2 Options                      |          |         |     |
|   |             |                                          |          |         |     |
|   | 🗆 Print e   | each drug pack on a new page             |          |         |     |
|   |             |                                          |          |         |     |
|   | U Show      | DIN                                      |          |         |     |
|   | U Show      | Schedule                                 |          |         |     |
|   | C Show      |                                          |          |         |     |
|   |             | Acq cost<br>Primary Vendor's Item Number |          |         |     |
|   |             | Secondary Vendor's Item Number           |          |         |     |
|   |             | Dollar Value of Units moved              |          |         |     |
|   | Show        | Manufacturer                             |          |         |     |
|   | □ Show      | Brand/Generic Type                       |          |         |     |
|   | □ Show      | Reason for Inventory Change              |          |         |     |
|   | 144         | rap Full Peacon                          |          |         |     |
|   | 🗹 Show      | Drug Packs That Had Inventory Discarded  |          |         |     |
|   |             |                                          |          |         |     |
|   | Sort By:    |                                          |          |         |     |
|   | BrandNia    | Ime                                      |          |         |     |
|   | brandive    | inite .                                  |          |         |     |
|   |             |                                          |          |         |     |
| P | rinter      | Microsoft Print to PDF                   | <u> </u> | opies   | 1 📮 |
| Т | ray         | (Default tray)                           | ~        |         |     |
|   |             |                                          | _        |         |     |
|   | Restore De  | efaults 🖌 Print Preview Save CSV         |          | 🗙 Close | 2   |
|   |             |                                          |          |         |     |

When enabled, the report will display Drug Packs for which a quantity was dispensed and subsequently discarded, along with the prescription number, date and quantity of the discarded medication.

|                                                                          |                                                                     |                                                              | Drug Inventory His | tory Report |                |                                                   |                                             |
|--------------------------------------------------------------------------|---------------------------------------------------------------------|--------------------------------------------------------------|--------------------|-------------|----------------|---------------------------------------------------|---------------------------------------------|
|                                                                          |                                                                     |                                                              |                    |             |                |                                                   |                                             |
| ReportPara<br>Date Ran<br>Show dru                                       | meters<br>ge - 24-05-2024<br>g packs that had                       | ł to 24-05-2024<br>d inventory discarded                     | ł                  |             |                |                                                   |                                             |
| DrugInvent                                                               | tory History Rep                                                    | ort                                                          |                    |             | F              | Printed on: 24-05                                 | -2024 18: 19: 37                            |
| DrugInvent<br>Date Range                                                 | tory History Rep<br>24-May-2024                                     | ort<br>to 24-May-2024                                        |                    |             | F              | Printed on: 24-05                                 | -2024 18: 19: 37                            |
| DrugInvent<br>Date Range<br>Date                                         | tory History Rep<br>24-May-2024<br>User                             | ort<br>to 24-May-2024<br>Description                         | Туре               | Decreases   | F              | Printed on: 24-05                                 | -2024 18: 19: 37<br>Warnings                |
| DrugInvent<br>Date Range<br>Date<br>Apo-Cita                             | tory History Rep<br>24-May-2024<br>User<br>Alopram 201              | ort<br>to 24-May-2024<br>Description<br><b>mg TAB</b>        | Туре               | Decreases   | F              | Printed on: 24-05-<br>Balance<br>Pac              | -2024 18: 19: 37<br>Warnings<br>k Size: 100 |
| DrugInvent<br>Date Range<br>Date<br>Apo-Cita<br>OpeningInv               | tory History Rep<br>24-May-2024<br>User<br>Hopram 201<br>rentory:   | ort<br>to 24-May-2024<br>Description<br>mg TAB               | Туре               | Decreases   | F<br>Increases | Printed on: 24-05-<br>Balance<br>Pac              | -2024 18: 19: 37<br>Warnings<br>k Size: 100 |
| DrugInvent<br>Date Range<br>Date<br>Apo-Cita<br>OpeningInv<br>24-May-202 | tory History Rep<br>24-May-2024<br>User<br>User<br>entory:<br>24 KP | ort<br>to 24-May-2024<br>Description<br>mg TAB<br>Rx#1000001 | Type               | Decreases   | F<br>Increases | Printed on: 24-05-<br>Balance<br>Pacl<br>0<br>-30 | -2024 18: 19: 37<br>Warnings<br>k Size: 100 |